DVDR520H

# 用户指南

需要更多产品帮助信息,请访问:

www.philips.com/support

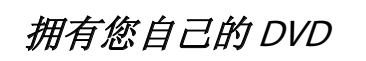

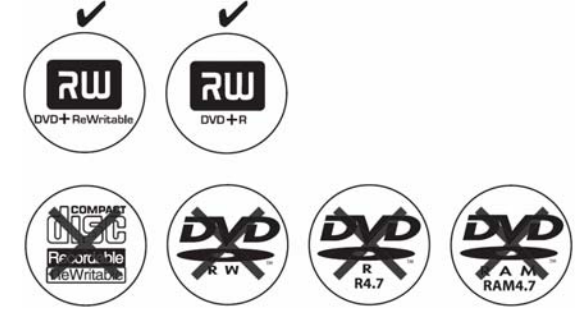

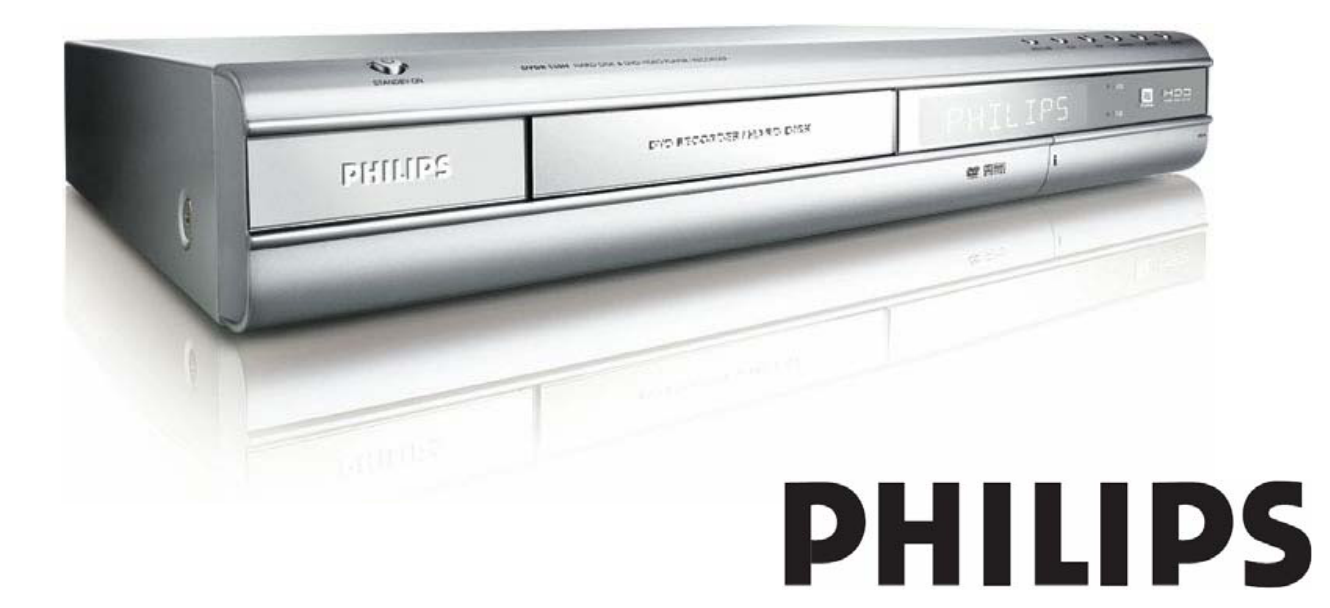

## 目录

| 日录                                                                                                    |                                                          |
|----------------------------------------------------------------------------------------------------|----------------------------------------------------------|
| 配件                                                                                                    | 1                                                        |
| 重要的安全指示                                                                                                    | 2                                                        |
| 警告、小心与其他标示                                                                                                    | 3                                                        |
| 光碟资讯                                                                                                    | 4                                                        |
| 控制及显示                                                                                                    |                                                          |
| 遥控器                                                                                                    | 5                                                        |
| 前面板连接端子                                                                                                    | 6                                                        |
| 显示视窗                                                                                                    | 6                                                        |
| 背板连接端子                                                                                                    | 7                                                        |
| 连接                                                                                                    |                                                          |
| 连接电视天线与电视机                                                                                                    | 8                                                        |
| 更好的画面品质                                                                                                    | 9                                                        |
| S-Video 输出端子                                                                                                    | 9                                                        |
| COMPONENT 色差输出端子                                                                                                    | 9                                                        |
| 更好的音效品质                                                                                                    | 10                                                       |
| 连接立体声音效喇叭或接收器                                                                                                    | 10                                                       |
| 连接数位音效装置                                                                                                    | 10                                                       |
| 数位输出光织                                                                                                    | 10                                                       |
| 数位输出同轴                                                                                                    | 10                                                       |
| 连接有线电视转接畚/卫星接收畚与电视                                                                                                    | 11                                                       |
|                                                                                                    |                                                          |
| 设定                                                                                                    |                                                          |
| 设定<br>设定选单                                                                                                    | 12                                                       |
| 设定<br>设定选单<br>电视频道设定                                                                                                    | 12                                                       |
| 设定         设定选单         电视频道设定         电视频道扫描                                                                                                    | 12                                                       |
| <ul> <li>设定</li> <li>设定选单</li> <li>电视频道设定</li> <li>电视频道扫描</li> <li>手动微调电视频道位置</li> </ul>                                                                                                    | 12<br>                                                   |
| 设定         设定选单         电视频道设定         电视频道扫描                                                                                                    |                                                          |
| <ul> <li>设定</li> <li>设定选单</li> <li>电视频道设定</li> <li>电视频道扫描</li> <li>手动微调电视频道位置</li> <li>手动编辑电视频道位置</li> <li>频道编辑</li> </ul>                                                                                                    | 12<br>13<br>13<br>13<br>14                               |
| 设定         设定选单         电视频道设定         电视频道扫描         手动微调电视频道位置         手动编辑电视频道位置         频道编辑         GUIDE 荧幕选单                                                                                                    | 12<br>13<br>13<br>13<br>14                               |
| 设定         设定选单         电视频道设定         电视频道扫描         手动微调电视频道位置         手动编辑电视频道位置         频道编辑         GUIDE 荧幕选单         播放                                                                                                    | 12<br>                                                   |
| 改定         设定选单         电视频道设定         电视频道扫描         手动微调电视频道位置         手动编辑电视频道位置         频道编辑         GUIDE 荧幕选单         播放                                                                                                    | 12<br>                                                   |
| 改定         设定选单         电视频道设定         电视频道扫描         手动微调电视频道位置         手动编辑电视频道位置         频道编辑         GUIDE 荧幕选单         播放                                                                                                    | 12<br>                                                   |
| 改定         设定选单         电视频道设定         电视频道扫描                                                                                                    | 12<br>13<br>13<br>13<br>13<br>14<br>16<br>17<br>18<br>20 |
| 改定         设定选单         电视频道设定         电视频道扫描         手动微调电视频道位置         手动编辑电视频道位置         频道编辑         GUIDE 荧幕选单         播放         录制         预约录影         复制         录制                                                                                                    | 12<br>                                                   |
| 改定         设定选单         电视频道设定         电视频道扫描                                                                                                    | 12<br>                                                   |
| 改定         设定选单         电视频道设定         电视频道扫描                                                                                                    | 12<br>                                                   |
| 改定         设定选单         电视频道设定         电视频道扫描         手动微调电视频道位置         手动编辑电视频道位置         频道编辑         GUIDE 荧幕选单         播放                                                                                                    | 12<br>                                                   |
| 改定         设定选单         电视频道设定         电视频道扫描                                                                                                    | 12<br>                                                   |
| 改定         设定选单         电视频道设定         电视频道扫描                                                                                                    | 12<br>                                                   |
| 改定         设定选单         电视频道设定         电视频道扫描                                                                                                    | 12<br>                                                   |
| 改定         设定选单         电视频道设定         电视频道扫描                                                                                                    | 12<br>                                                   |
| 改定         设定选单         电视频道设定         电视频道扫描         手动微调电视频道位置         手动编辑电视频道位置         频道编辑         GUIDE 荧幕选单         播放         录制         预约录影         复制 <b>汉</b> 制         开始录制前         录制电视节目         加入新的录影节目         变更章节的间隔         播放最后录制的节目         単键录影         录制 VCR 或摄录影机的讯号         录制 DV 数位摄录影机识号 |                                                          |

| 预约录影                   |          |
|------------------------|----------|
| <u> </u>               | 26       |
| 时光凝结                   |          |
| 暂停直播的电视节目              | 28       |
| 随录随播                   | 28       |
| 播放                     |          |
| 基本播放功能                 | 29       |
| 电源,开启/关闭,播放,快转,倒转      | 29       |
| 前跳,后跳                  | 29       |
| 暂停/快进,显示讯息             | 29       |
| 光碟选单,播放清单              | 29       |
| 功能导引功能                 | 30       |
| 里夏,图形变焦<br>幅动作 坤目      | 30<br>30 |
| <b> 〔 4 5 B b .</b> 字墓 |          |
| 声音,角度                  |          |
| 影片资讯                   | 30       |
| 播放录影节目(标题)             | 31       |
| 播放音乐档                  | 32       |
| 播放相片档                  | 32       |
| 播放音乐 CD                | 33       |
| 播放相互和音示                | 33       |
| 复制                     |          |
| 光碟复制到硬碟                | 34       |
| 便碟复制到光碟                | 34       |
| 编辑                     |          |
| DVD 选单与编辑选单            | 35       |
| 为节目命名                  | 35       |
| 保护录影节目                 | 35       |
| 复与来影节日                 | 35<br>36 |
| 刀刮水影节日                 | 30       |
| 删除录影节目                 |          |
| 设定录影节目的代表图像            | 36       |
| 插入章节标志                 | 37       |
| 删除章节标志                 | 37       |
| 隐藏章节                   | 38       |
| 工具箱                    |          |
| 抹除                     | 39       |
| 封片                     | 39       |
| 清理硬碟                   | 40       |
|                        | 40       |
| GUI 操作介面               |          |
|                        |          |

规格

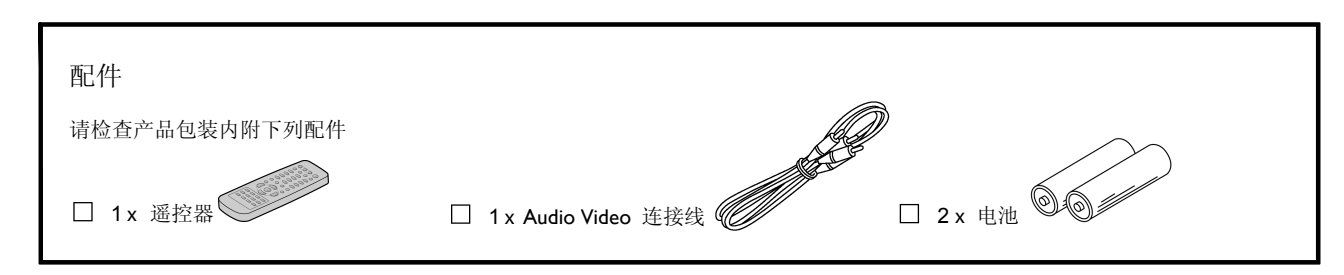

### 重要的安全指示

- 详阅指示 使用本产品前请先详阅所有安全操作指示。
- 保留手册 请保留安全操作手册以备未来参考之 用。
- 注意警告事项 请遵守产品上标示的警告事项及操 作指示中载明的警告事项。
- 4) 遵循指示 请遵守所有操作使用指示。
- 5) 清洁 清洁本产品前请将电源插头拔下,切勿使用 液体或喷雾清洁剂,清洁时请用湿布擦拭。
- 6) 附件 请勿使用非厂商推荐的附件,以免产生危险。
- 7) 水及湿气 一 请勿在靠近水的地方使用本产品,例如 浴缸、洗脸盆、厨房水槽或洗衣槽、潮湿的地下室或 泳池附近。
- 8) 配件 一 请勿将本产品至于不稳定的地方,例如推车、 檯子、三角架、支架或桌面上,这可能使本产品摔落, 造成人员重伤并严重损及产品。请使用厂商推荐或本 产品附售的推车、檯子、三角架、支架或桌子。请务 必遵循厂商的指示架设本产品,并使用厂商推荐的架 设配件。
- 9) 推车 一 本产品若附有推车时,请小心移动。急停、 用力过度及不平的地面,都可能导致推车翻覆。
- 10) 通风 一 本产品外壳附有通风孔,可防止机件过热, 确保运作正常,切勿堵塞或遮盖住通风孔。请勿将本 产品置于床上、沙发上、地毯上、或其他类似材质的 平面上,以免堵住通风孔。请勿将本产品置于嵌入式 设备内。例如书橱或架子,除非该设备能提供良好的 通风效果,或遵循厂商的相关指示安放。
- 11) 电源 一 请使用产品标签指示的电源类型。如果不确 定家中插座的电压类型,请咨询经销商或当地电力公 司。如需使用电池或其他电源,请参阅操作指示。
- 12) 位置 本产品应安装于稳固的地方。
- 13) 不使用时 长时间不使用本产品时,请将电源插头 拔下。
- 14) 接地或分极 -
  - 本产品若配有极化交流电插头(一脚较宽的两脚插头)时,需对准插座的正确方向才能插入,这是一种安全设计。无法完全插入时,翻转插头再试即可。如果仍然无法插入时,可请电气技师更换您的旧型插座。切勿换掉有安全设计的极化插头。
  - 本产品若配有三角接地式插头时,仅适用于接地式 插座,这是一种安全设计。如发插入插座时,可请 电气技师更换您的旧型插座。切勿换掉有安全设计 的接地式插头。
- 15)保护电源线 一 应避免人员践踏电源线或遭物品压 挤,尤其是插头、电源插座、机身与电源线接点。
- 16) 户外电线的接地 一本产品若接在户外天线或有线电视系统,请确认户外天线或有线电视系统是否有接地设备,以避免(voltage surges)及静电增强。编号

ANSI/NFPA 70 的美国国家电气法规 (NEW: National Electrical Code) 第 801 条款,规定了接地设备应有 的支柱及支

- 17) 闪电 一 闪电风暴、无人看管或长时间不使用本产品时,请将电源插头拔下,并拆开天线或有线电视系统的连接装置,以增加对产品的保护,避免闪电及电线突波对产品造成损害。
- 18) 电线 一 户外天线系统不得靠近架空的电力线路、其他电力照明设备、其他电路,或是凋落时会触及其他电线或电路的位置。安装户外天线系统时,请特别小心避免触及其他电线或电路,以免产生致命的危险。
- 19) 超过负荷 一 切勿让插座、延长线或连接电源插座的 用电量超过负荷,以免引起火灾或电击。
- 20) 异物及液体 一 切勿将异物插入本机内,以免触及危险电压点或短路组件,而引起火灾或电击。请勿在本产品附近使用任何液体。
- 21) 维修 一 请勿尝试自行维修本产品,开启或拆下机壳可能会令您暴露在危险电压或其他危险下。所有维修服务请洽合格的服务人员。
- 22) 损坏送修 一 如有下列情况发生,请将电源插头拔下, 维修服务请洽合格的服务人员:
  - 电源线或插头损坏时
  - 产品遭液体渗入或有异物插入时
  - 产品遭雨淋或进水时
  - 依照操作指示仍无法使用本产品正常运作时,可请 客服部门提供技术支援
  - 产品遭摔落或损坏时
  - 产品的性能产生显著变化时即表示需要维修服务。
- 23) 更换零件 如需要更换零件时,请确认维修技师是 否使用厂商指定的零件,或与原始零件具有同样特性 的零件。使用未经授权的代替品可能会引起火灾、电 击或其他危险。
- 24) 安全检查 一 产品维修完成后,请要求维修技师进行 安全检查,确认产品可正常运作。
- **25)** 壁挂式或悬吊式装设 一 请依照厂商的建议,将本产 品安装在墙上或天花板上。
- 26) 热气 请将本产品远离热源,例如暖气机、暖气的 通风装置、火炉或增幅器。
- 27)使用电池 电池液渗漏可能会对人体有害并伤及机 身。请遵循下列指示,以免电池发生问题。
  - 产品遭摔落或损坏时
  - 请依据机身的 +/- 电极标志安装电池。
  - 请勿混用不同类型的电池(新/旧、干性/碱性电池等)
  - 长时间不使用产品时,请记得取出电池。

## 警告、小心与其他标示

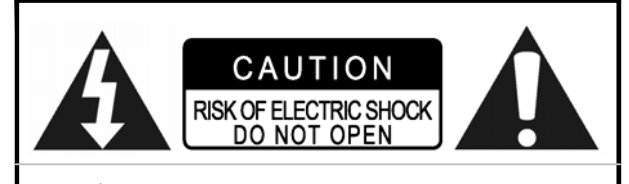

小心 请勿拆下机壳,以免遭致电击。 机身内未含可供使用者自行维修的零件, 如需维修服务请洽合格的服务人员。

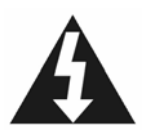

正三角形内有箭头的闪电符号,表示 警告使用者注意,产品内部含有未经绝缘 的「危险电压」,足以对人体构成电击的 危险。

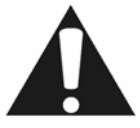

正三角形内有惊叹号符号,表示提醒 使用者注意,产品附随的印刷品内含重要 操作及维修指示。

#### 小心!

本产品使用雷射光。

未遵循本手册指示的操控、调整或执行程序,可能会造成危险 的辐射暴露。切勿开启外壳并自行维修,如需维修服务请洽合 格的服务人员。

#### 警告:

请勿将本产品暴露在湿气中,并请远离花瓶等装有液体的容器,以免造成火灾、电击,或损及产品。

#### 小心! STANDBY-ON ① 电源键

拔下总插头才能完全切断电源。 无论**STANDBY-ON** ① 电源键是否在关闭位置,皆无法完全切 断电源。可遥控电源开关。

#### 附有525P 循序扫描输出端子 (PROGRESSIVESCAN OUTPUT)的产品规格声名

消费者请注意,并非所有高画质电视机皆可与本产品完全 相容,画面可能会出现假影 (ARTIFACTS)。若有 525P 循序扫描的画面问题,建议使用者可将连接端子转接到「标准画质」的输出端子。如对本公司电视机与 525P 型号光碟机的相容性有任何疑问,请与客服中心联系。

#### 下列说明仅适用于美国

#### 小心!

依据 FCC 第 15 条规定,本装置业已经过测试证实合乎B级 数位设备之限制,该等限制乃是针对安装于居住环境中的有 害干扰所提供的合理保护措施。本装置会产生、使用并散播 射频能量,如未依照指示安装并使用,将可能对无线电通讯 造成有害干扰,但亦不保证特定的安装方式一定不会产生干 扰。如经启动及关闭本装置的测试后,证实会对收音机或电 视收讯造成有害干扰,使用者可采取下列方法解决干扰问 题:

- 调整或改变收讯天线的位置
- 增加本装置与收讯器之间的距离
- 使用与收讯器不同的电源插座连接本装置
- 咨询经销商或向有经验的收音机/电视技术人员寻求协助

#### 镭射产品的重要注意事项

- 1) 1级镭射产品
- 2) 危险:开启或连接失败时会产生可见及不可见的镭射辐射,请避免直接暴露在镭射光中。
- 小心:切勿开启外壳,机身内未含可供使用者自行维修 的零件,所有维修服务请治合格的服务人员。

#### 小心!

- 以个人电脑或光碟机刻录的 CD-R/RW 光碟若毁损/脏污, 或光碟机镜头脏污/有凝结物时,可能无法播放光碟。
- 可播放未封片的 CD-R/RW 光碟,但所有的时间资讯(播放时间等)均无法显示。
- 拷录 DVD-Video, SVCD, VCD 音乐 CD, MP3 及 JPEG 光碟前,请先查阅您所在地区的著作权法,拷录有著作权 的资料可能会违反著作权法。

### Macrovision 所有权的法律声名 美国专利号 4,631,603; 4,577,216; 4,819,098; 4,907,093; 6,516,132

本产品采用美国专利权及其他智慧财产权保护的版权技术,使 用此版权保护技术须经 Macrovision 授权。除非获得 Macrovision 授权,本产品仅供家庭及其他限定范围的观赏使 用,严禁还原工程或将产品解体。

本产品由杜比实验室 (Dolby Laboratories) 授权制造,「Dolby」 及双 D 符号为杜比实验室的商标。

## 光碟资讯

■ 可播放的光碟类型

| 光碟类型                  | 标志                                 | 特性                                  |
|-----------------------|------------------------------------|-------------------------------------|
| DVD-Video             |                                    | 本产品可播放 DVD 影片光碟,本机后端印有区码            |
| DVD+R/RW              |                                    | 以 DVD 影片格式写入及封片的光碟,例如               |
| DVD-R/RW              | DVD+ReWritable DVD+R R W R<br>R4.7 | DVD-R,DVD-RW,DVD+R,DVD+RW           |
| VCD (Video 影片         |                                    | 采用 CD 音像、VHS 品质、MPEG-1 及 MPEG-2 压缩技 |
| SVCD (Super Video CD) |                                    | 术的影片                                |
| 音乐 CD                 | Псомраст                           | 以音响品质较佳的数位讯号所录制的 CD, 音响品质较不         |
|                       |                                    | 易失真及变质                              |
| CD-R/RW               |                                    | 本产品可播放以音乐 CD/VCD 格式或 JPEG/BMP/MP3 档 |
| (JPEG/ BMP/MP3)       | Recordable ReWritable              | 案录制的 CD-R 及 CD-RW 光碟。光碟烧录完毕后,须关     |
|                       |                                    | 闭区段 (sessions) 或封片                  |

#### ■ 可录制的光碟类型

| 光碟类型     | 标志                   | 特性             |
|----------|----------------------|----------------|
| DVD+R/RW | 200 200              | DVD+R 光碟仅可写入一次 |
| DVD-R/RW | DVD+ReWritable DVD+R | DVD+RW 光碟可重复写入 |

#### 附注:

DVD-Video/DVD+RW/DVD+R标志皆为各个公司的商标。

采用上诉标志的产品可获得最佳效果,本机可能无法正确 播放其他厂牌的光碟。切勿使用不规则形状的光碟(例如心型), 以免损坏机件。

由于光碟类型或录制情况不同,不见得都能播放 CD-R, CD-RW, DVD-R, DVD-RW, DVD+R, DVD+RW

#### 无法播放的光碟类型

本机无法播放的光碟类型如下所列。播放下列类型的光碟时,过 量的噪音可能会损伤扬声器。

- 1) 其他 DVD/CD 光碟机未完成封片的光碟
- DVD-VR, 音乐 DVD, 相片 CD, SACD,高清晰度兼容数码 (HDCD: High Definition Compatible Digital) 光碟

(将无法播放的置入光碟匣,光碟机试图读取光碟失败时,显示 面板上将会出现「Unknown Disc 不明光碟」。)

DVD-VIDEO 的区码 本机可播放与机身后端标示区码相容的 DVD- VIDEO 光

碟。可播放的 DVD-VIDEO 光碟举例如下:

123456

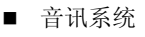

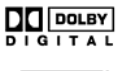

杜比数位 (Dolby Digital) Linear PCM

**してい** 数位化剧院用系统

(DTS : Digital Theater Systems)

- 视讯系统 (PAL) 本光碟机可接受 PAL 系统。
- 画面比例

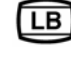

4:3 (Letter Box) 标准荧幕

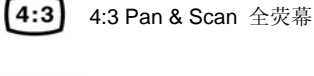

**16:9** 16:9 宽荧幕

■ 其他

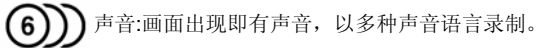

③ 字幕 画面出现即有字幕,以多种字幕语言录制。

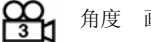

角度 画面出现即可提供录制的多种角度。

## 控制及显示

#### 遥控器

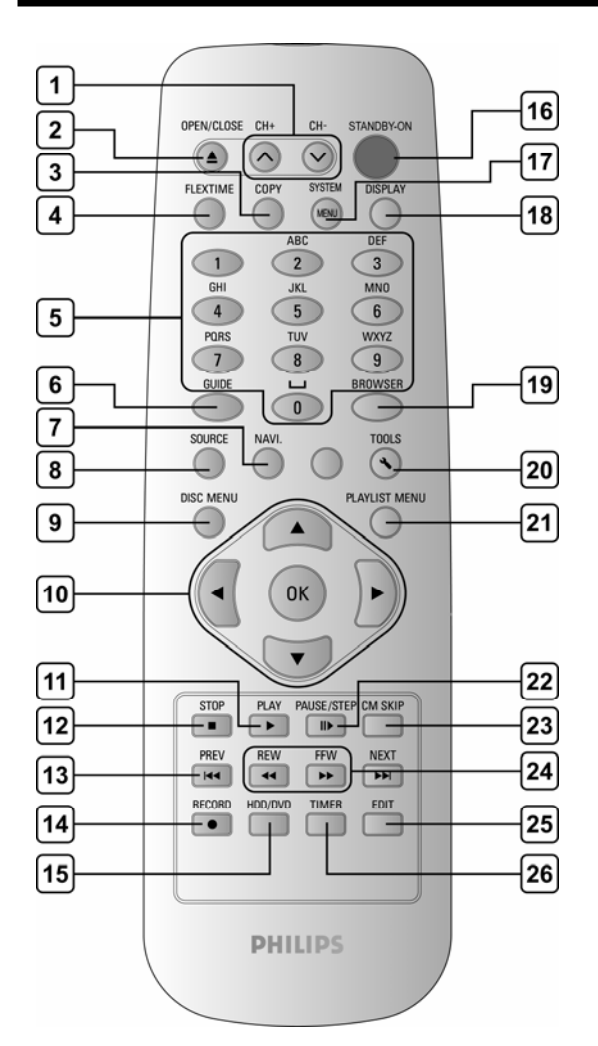

#### 安装电池

 打开电池槽,请依据遥控器内部标示的 电极标志(+及-)装入电池。

#### 小心!

- 假如电池没电了,或是遥控器将闲置一段
   时间,请拔掉遥控器里的电池。
- 新旧电池、或是不同种类的电池请勿混用
- 电池内含化学成分,请小心处置。

#### 遥控感应器

最佳遥控范围约为 3 公尺,并且在 将遥控器直接指向感应器来使用时, 感应效果最好。(最大的感应范围为 本装置前方 60°角之内的范围)

- 1) 频道选择键 (CH+, CH-)
- 2) 打开关闭光碟托盘 (▲ OPEN/CLOSE)
- 3) 复制键 (COPY)
- 4) FLEXTIME 时光凝结键 (FLEXTIME)
- 5) 数字键 (0,1~9)
- 6) GUIDE 荧幕选单键 (ひ GUIDE)
- 7) 功能导引键 (NAVI)
- 8) 讯号来源键 (SOURCE)
- 9) 主选单键 (DISC MENU)
- 10) 游标 (▲▼◀▶),确认键 (OK)
- 11) 播放键 (▶ PLAY)
- 12) 停止键 (■ STOP)
- 13) 前跳/后跳键 (◀◀ PREVIOUS/ ▶▶ NEXT)
- 14) 录影键 (RECORD)
- 15) 硬碟/光碟键 (HDD/DVD)
- 16) 电源键 (STANDBY-ON)
- 17) 系统设定选单键 (SYSTEM MENU)
- 18) 状态显示键 (DISPLAY)
- 19) 浏览键 (BROWSER)
- 20) 工具箱键 (DISK TOOLS)
- 21) 选单键/标题选单键 (PLAYLIST MENU)
- 22) 暂停/快进键 (I ▶ PAUSE/STEP)
- 23) 广告跳跃键 (CM SKIP)
- 24) 倒转/快转键 (◀◀ REW./F.F. ▶▶)
- 25) 编辑键 (EDIT)
- 26) 预约录影键 (TIMER)

\_30°

## 控制及显示

前面板连接端子 (Q供参考)

#### 各部分的名称及功能

- 1) 电源开启/关闭键(① STANDBY-ON)开 启及关闭 DVD 录放影机的电源
- 光碟托盘 放置光碟处
- DV-LINK 端子(IEEE-1394) 将连接数位摄影机与本光碟机
- 4) DVD 指示灯
   设定 DVD 为录影装置时会亮灯
- 5) 显示视窗 显示操作指示
- HDD 指示灯
   设定 HDD 为录影装置时会亮灯

- 7) 开启/关闭键 (▲ OPEN/CLOSE) 开启或关闭光碟匣
- 8) 播放键(▶) 播放光碟
- 停止键(■)
   停止播放或录制光碟
- 10) HDD/DVD 硬碟/光碟切换键

   将录影 播放装置设定为 HDD/DVD
- 11) 录影键(● REC) 开始录制
- 讯号来源键(SOURCE)
   选取连结线性输入(Line Inputs)端子
- 13) 前端影音讯号输入端子 AV1 Front (VIDEO/ AUDIO- LR) 连接外接设备的输入端子

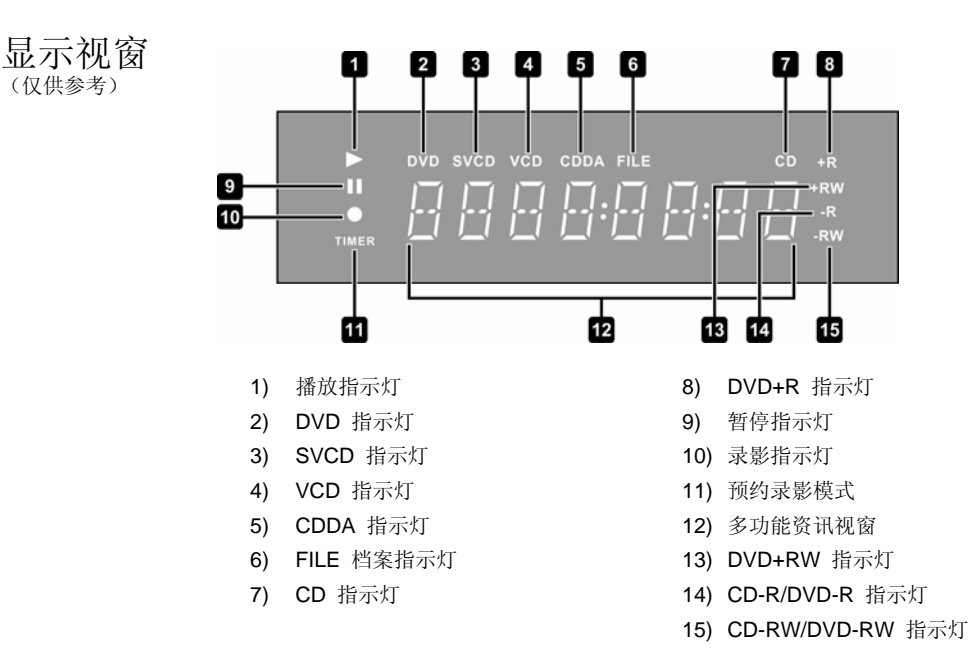

## 控制及显示

### 背板连接端子

(仅供参考)

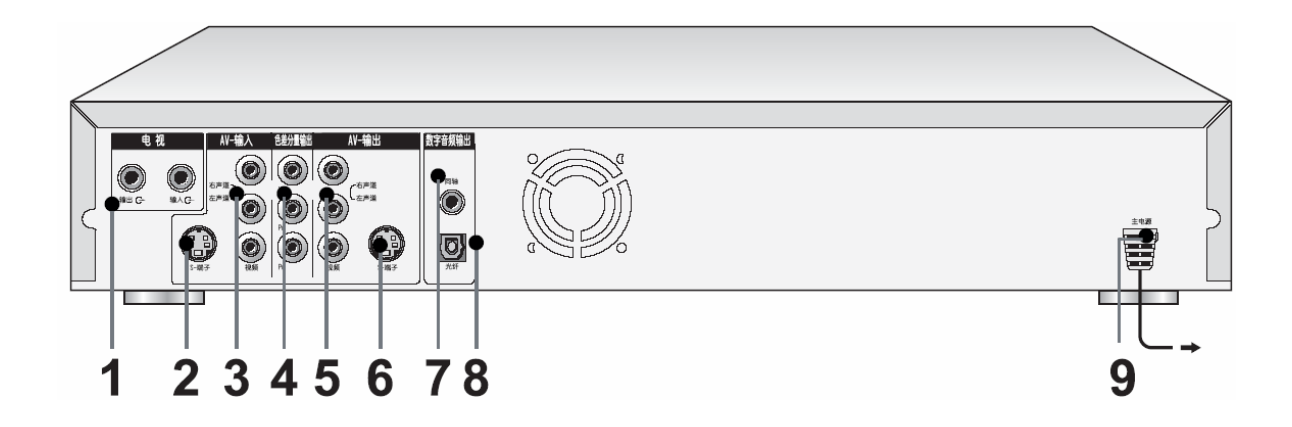

#### 各部分的名称

- 1) 电视讯号 (连接电视 TV/连接天线 Antenna) 端子电视 讯号的输出和输入端子
- 附注:

播放讯号并非经由此缆线传送。使用本机前,请先将此 缆线接好

- 2) LINE IN (S-VIDEO) 端子 S-VIDEO 讯号输入端子
- LINE IN (VIDEO/AUDIO LR) 端子 Composite 复合讯号输入端子
- COMPONENT VIDEO OUTPUT 影像输出 (Y/Pb/Pr) 端子
   Component 色差讯号输出端子

- 5) LINE OUT (VIDEO/AUDIO LR) 端子 Composite 复合讯号输出端子
- 6) LINE OUT (S-VIDEO) 端子 S-VIDEO 讯号输出端子
- 7) DIGITAL AUDIO OUT 数位声音输出 (COAXIAL 同轴) 端子 连结有数位输入端子的喇叭或收讯器
- 8) DIGITAL AUDIO OUT 数位声音输出 (OPTICAL 光织) 端子 连结有数位输入端子的喇叭或收讯器
- 9) AC In Terminal 电源线接头

连接

#### 连接前

- I) 请在所有线路连接好之后,才将 AC 电源线插入插座。
- 2) 请将本机的 VIDEO OUT 影像输出端子直接插到电视的 VIDEO INPUT 视讯输入端子。若将本机的 VIDEO OUT 影像输出端子插 到 VCR,再将 VCR 与电视连接,会无法观看防盗拷的光碟。本机若与两机合一的电视 影像系统连接,也可能无法观看光碟。

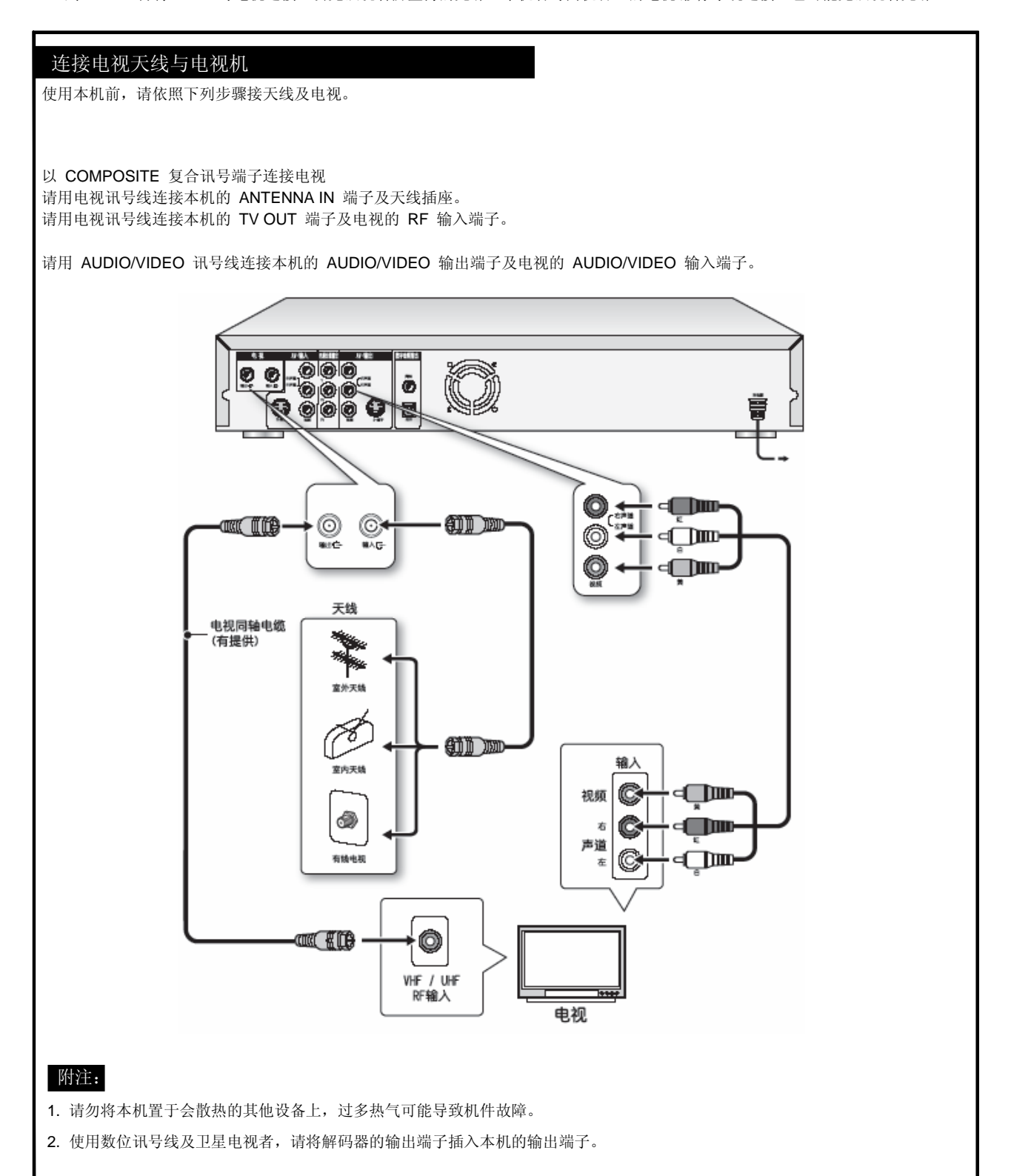

## 更好的画面品质

COMPONENT 色差视讯输出端子可提供更好的画面品

### I.以 S-VIDEO 输出端子连接电视

#### 以 S-VIDEO 端子连接电视

请用 S-VIDEO 讯号线连接本机的 S-VIDEO 输出端子及电视的 S-VIDEO 输入端子。

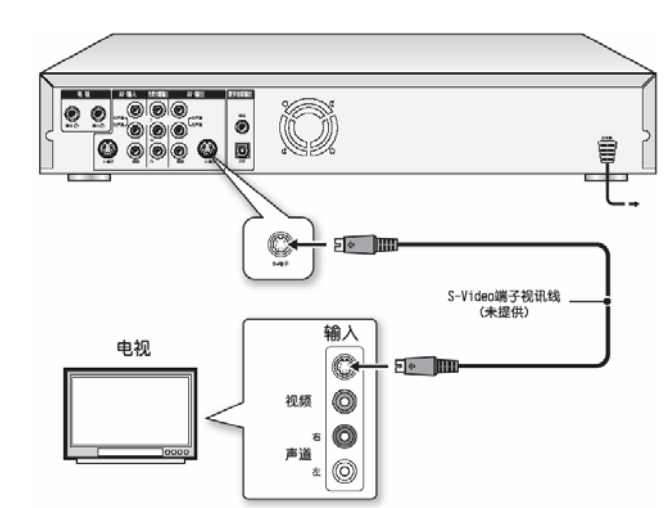

#### 附注:

I. 本机预设的视讯输出设定为 S-VIDEO。

2. 使用 S-VIDEO 端子连接时,请拆除其他视讯输出的连结。

3. 本模组须连接红色及白色的音讯端子。

### 2.以COMPONENT 色差输出端子连接电视

以 COMPONENT 色差端子连接电视

请用 COMPONENT 色差讯号线连接本机的 COMPONENT 色差输出端子及电视的 COMPONENT 色差输入端子。

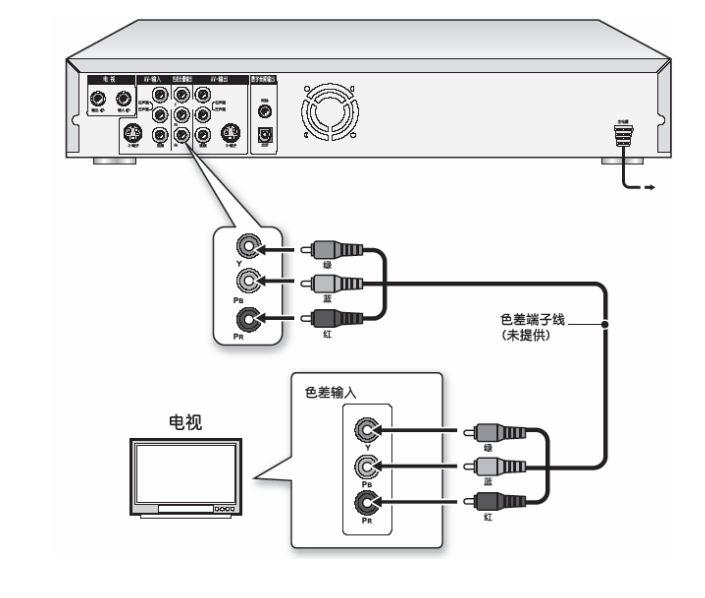

#### 附注:

I. 请进入系统的「设定选单」启动 COMPONENT 色差端子 (请参阅「GUI 操作介面」章节)。

- 2. 使用COMPONENT 色差端子连接时,请拆除其他视讯输出的连结。
- 3. 本模组须连接红色及白色的音讯端子。

## 更好的音效品质

#### 音讯端子有类比和数位两种

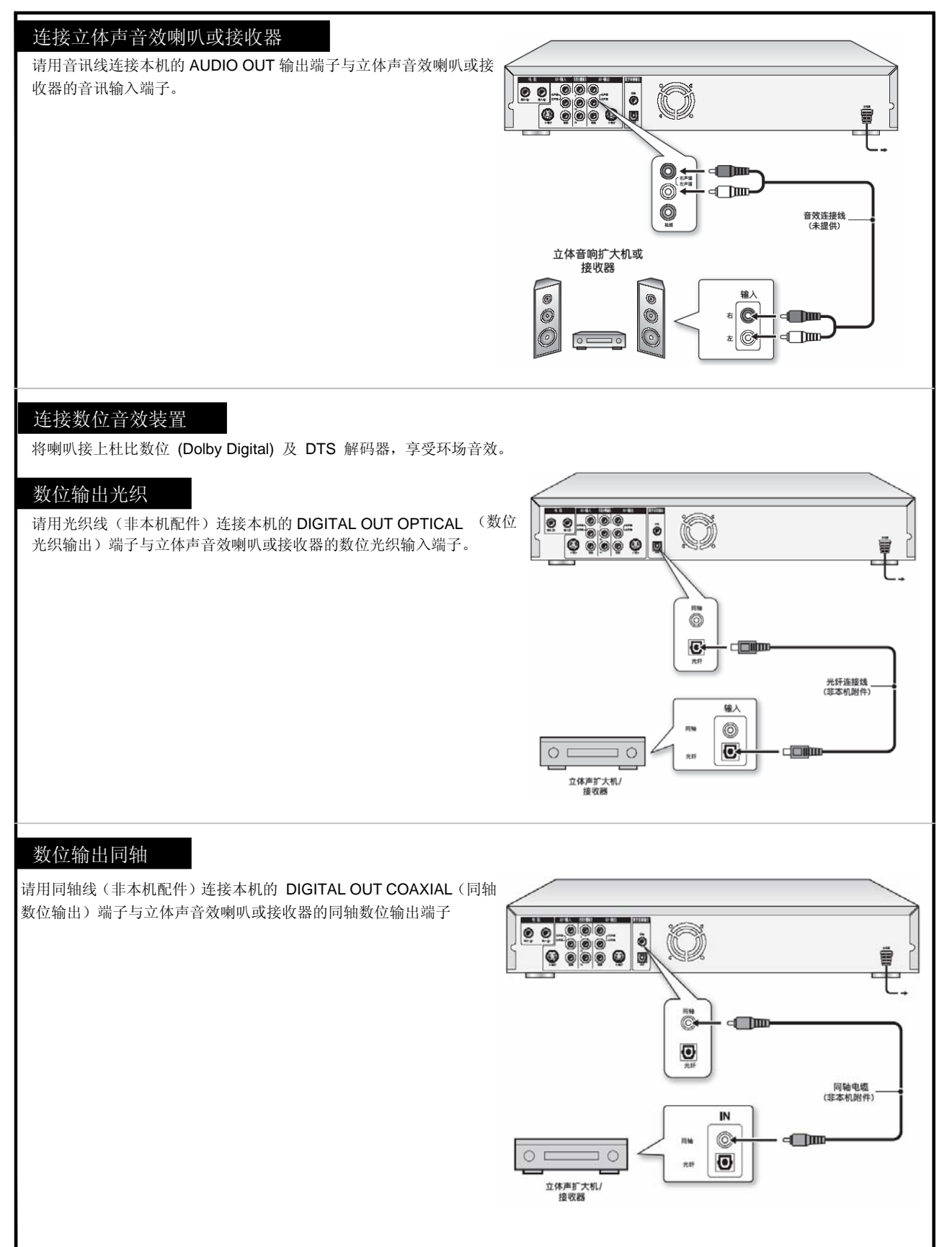

## 连接卫星接收器或有线电视转接器 (CABLE BOX)

#### 连接有线电视转接器/卫星接收器与电视

使用本机前,请依照下列步骤接有线电视转接器及电视。

以 COMPOSITE 复合视讯端子连接卫星接收器或有线电视转接器 请用 AUDIO/VIDEO 缆线连接本机的 AUDIO/VIDEO 输出端子及有线电视转接器或卫星接收器的 AUDIO/VIDEO 输入端子。

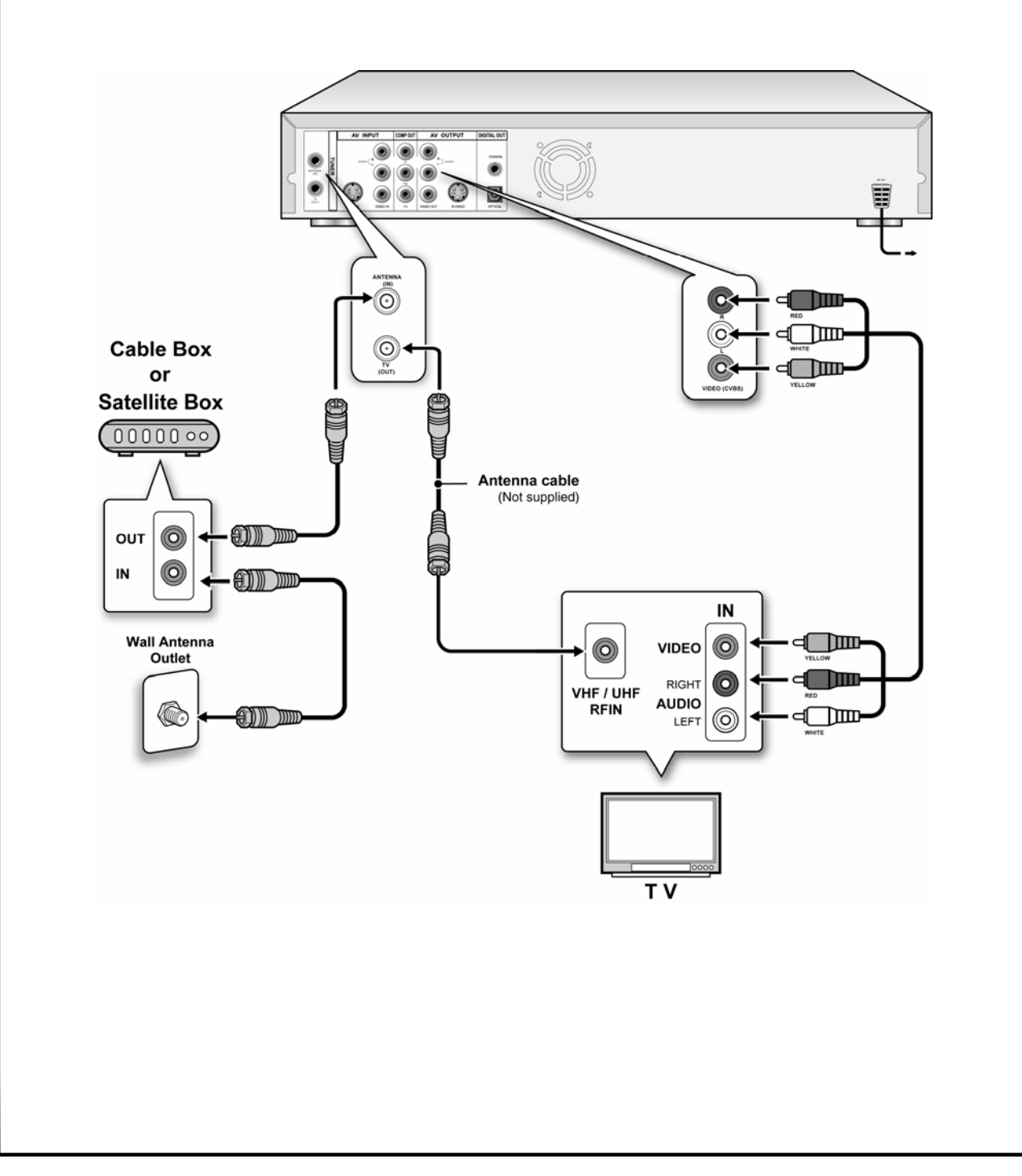

### 设定选单

#### 遥控器及设定选单

请依照下列步骤设定使用光碟机的个人偏好,确认所有的连接线 都已接好。

- 1. 按 [STANDBY-ON 电源] 开启电源。
- 2. 按 [SYSTEM MENU 设定] 显示系统选单。
- 按[▲][▼]选取欲变更的项目(「系统」、「语言」、 「播放」、「录制」、「声音」、「调协器」或「离 开」);按[▶]或[OK 确认]进入下一层选单;按[◀] 回到上一层选单。

选取「SYSTEM 系统」图 标可设定:Video Output 影 像输出、Date 日期及 Time 时间选取「Language 语言」 图标可设定:OSD 荧幕选 单语言选取「Playback 播 放」图标可设定:Aspect Ratio 画面比例选取 「Record 录制」图标可设

| 1   | SYST  | EM MEN       | U SYSTEM    |  |
|-----|-------|--------------|-------------|--|
|     |       | _            |             |  |
| 1   | -0    | Video Output | Component   |  |
| е   | QA    | Clock Format | M/D/Y-12Hr  |  |
| i J | 0     | Date         | 6/28/2004   |  |
| £.  | 6     | Time         | 8:36:50 AM  |  |
| Ŀ   | 0.0   | Auto-sleep   | 120 Minutes |  |
| Æ   | =4[** | Default      | ******      |  |
|     | ĕ     |              |             |  |
|     | (次)   |              |             |  |
|     |       |              |             |  |

定: Quality 品质 (M1, M2,M2x, M3, M4 & M6) 选取「Audio 声音」图标可设定: Digital Output 数位输出 (PCM/Bit Stream 位元流)(详细选单请参阅「GUI 操作界面」的章节)

- 4. 设定完成后,按 [OK 确认] 确认设定。
- 5. 按 [SYSTEM MENU 设定] 离开设定选单;或持续按 [◀]回到最上层选单后,选取「离开」,再按下[OK 确认]。

#### 设定日期及时间

如需使用预约录影的功能录制电视节目,时间的设定必须正确。 断电会导致日期/时间的设定不正确,因此必须重设正确的时间 设定日期

- 按「SYSTEM MENU 设 定」键显示设定选单。
- 利用[▲]或[▼]选取
   「System 系统」, 然后 按[OK 确认]。

3. 利用[▲][▼]选取「Date

日期」,然后按[OK 确

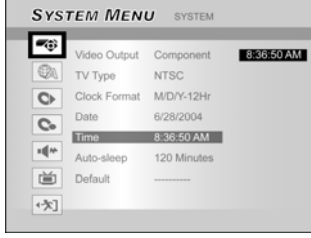

- 4. 利用[▲] [▼],或遥控器的数字键 (0~9),变更标示区 域的月/日/年设定,然后按 [OK 确认]确认。
- 5. 所有设定更正完毕后,按[▶]回到主选单。
- 6. 如需退出设定选单,请按「SYSTEM MENU 设定」键。

#### 设定时间

认]。

- 1. 按[SYSTEM MENU 设定]显示设定选单。
- 2. 利用[▲] [▼]选取「System 系统」, 然后按[OK 确认]。
- 3. 利用[▲] [▼]选取「Time 时间」, 然后按[OK 确认]。
- 利用[▲] [▼],或遥控器的数字键 (0~9),变更标示区 域的时/分/秒设定。
- 5. 利用[▲] [▼]变更「AM/PM」模式, 然后按[OK 确认]。
- 6. 所有设定更正完毕后,按住[◀]直到返回主选单。
- 7. 如需退出设定选单,请按[SYSTEM MENU 设定]键。

#### 附注:

启动预约录影的功能前,请检查时间设定是否正确。时间设定不 正确时,预约录影的结果也不会正确。

#### 设定影像输出

- 1. 按 [SYSTEM MENU 设定] 键显示设定选单。
- 2. 利用 [▲] 或 [▼] 选取「系统」, 然后按 [OK 确认]。
- 3. 利用[▲] [▼]选择「COMPONENT」或「PROGESSIVE 序扫描」,然后按 [OK 确认] 确认「影像输出」设定 (详情请参阅「GUI 操作介面」的章节)。
- 4. 所有设定完成后,持续按[◀]回到最上层。
- 5. 如需退出系统选单,请按「SYSTEM MENU 设定」 键。或选择 [EXIT 离开] 再按 [OK 确认]。

#### 循序扫描模式

按 [SYSTEM MENU 设定] 键可变更影像输出的模式,选取 程为「SYSTEM 系统 → VIDEO OUTPUT 影像输出 → PROGRESSIVE 循序扫瞄」。

影像输出模式:

480i: Interlace 交错扫描影像 480p: Progressive 循序扫描影像

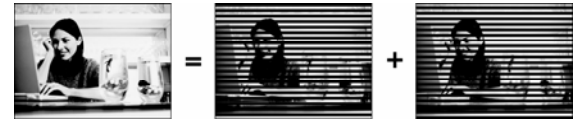

请将本机的色差输出端子连接到与 480p 相容的电视机。

#### 附注:

如果将 VIDEO OUTPUT 影像输出设定为「PROGRESSIVE 循 序扫瞄」,却未连接与循序扫描相容的电视机时,可能会立即导 致电视机无影像讯号。如需恢复影像,请按[▶],然后按遥控器的 数字键「5-0-2-0」,按「OK 确认」。约八秒钟后即可重设影像 输出。

#### 设定画面比例

选取电视机适用的「4:3」(标准荧幕)或「16:9」(宽荧幕),「4:3」 标准荧幕的电视机还可选取显示某些光碟的视频节目。

#### 4:3 L.Box (4:3 Letter Box) 标准荧幕

师臣火帝

连结标准荧幕 (4:3) 电视机时选用。 播放以宽荧幕格式录制的 DVD-VIDEO 光碟时, 荧幕上下端会出现黑色横条。

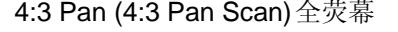

连结标准荧幕 (4:3) 电视机时选用。

播放以宽荧幕格式录制的 DVD-VIDEO 光碟时, 会垂直放大为全荧幕,而将画面的左右边切掉。 请注意,假如光碟的长宽比设定为4:3 L Box (4:3 Letter Box)标准荧幕模式,即使选取4:3 Pan(4:3 Pan Scan)全荧幕模式,画面仍会呈现 4:3

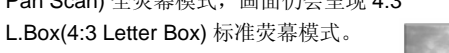

#### 16:9 Wide

(16:9 Wide Screen) 宽荧幕 连结宽荧幕 (16:9) 电视机时选用。

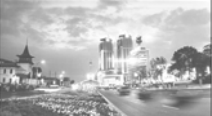

#### 声音设定

数位输出 PCM / 位元流 (PCM 或编码资料启动数位音效输出) DTS Out 输出端子 ON/OFF 开启 关闭

## 电视频道设定

#### 电视频道扫描

启动「Scan Channel 扫描频道」的功能时,会搜寻电视频道并 以特定顺序储存于本录放影机。电视频道业者变更频道分配,或 是您在重新安装本机时,需重新启动本功能更新频道位址设定。 扫描频道前,请设定「TV Signal 视讯来源」及「Country 地区」 后再启动。

- 1. 请确认本录影机已经接好天线。
- 2. 开启电视及录影机的电源。
- 按「SYSTEM MENU 设定」显示设定选单,按[▲][▼]
   选取「TV TUNER 调协器」图标,然后按[▶]。

| SYSTEM MENU SYSTEM |              |             |  |  |  |
|--------------------|--------------|-------------|--|--|--|
|                    |              |             |  |  |  |
| <b>-</b> ô         | Video Output | Component   |  |  |  |
| QA.                | Clock Format | M/D/Y-12Hr  |  |  |  |
| 0                  | Date         | 6/28/2004   |  |  |  |
| G                  | Time         | 8:36:50 AM  |  |  |  |
|                    | Auto-sleep   | 120 Minutes |  |  |  |
| ==                 | Default      |             |  |  |  |
| é                  |              |             |  |  |  |
| •次]                |              |             |  |  |  |
|                    |              |             |  |  |  |

- 4. 按[▲][▼]选取「TV Signal 视讯来源」, 然后按[▶]。
- 5. 请依据您接收电视频道的方式,按[▲][▼]选取 「Antenna 天线」或「Cable 有线电视」,然后按[OK 确认]。按[◀]即可储存设定并回到上一层选单。

| SYST | TEM MEN   | νU      | TV Tuner |
|------|-----------|---------|----------|
|      |           |         |          |
|      | TV Signal | Cable   | Antenna  |
| QA.  | Country   | America | Cable    |
| 0    | Utilities |         |          |
| C    | Fine      | 0       |          |
|      | CH:       | 38      |          |
| ių~  |           |         |          |
| Ü    |           |         |          |
| (水)  |           |         |          |
|      |           |         |          |

6. 按[▲][▼]选取「Country 区域」,然后按[▶]。利用 [▲][▼]从清单中选取您居住的地区,再按[OK 确认] 储存设定。按[◀]回到上一层选单。

|            |           | ,,         |                        |
|------------|-----------|------------|------------------------|
| SYS        | TEM MEN   | U TV TUNER |                        |
|            | TV Signal | Cable      | America                |
| 0          | Utilities |            | Taiwan                 |
| Co<br>14** | CH: 3     | 18         | South Korea<br>Vietnam |
| ĕ          |           |            |                        |
| •大]        |           |            |                        |

- 7. 按[▲][▼]选取 [Utilities 频道工具」, 然后按[▶]。
- 8. 按[▲][▼]选取「Scan Channel 扫描频道」, 然后 按[OK 确认] 启动频道扫描。

|     | TV Signal | Cable   | scan channe  |
|-----|-----------|---------|--------------|
|     | Country   | America | edit channel |
| 0   | Utilities |         |              |
|     | Fine      | 0       |              |
|     | CH:       | 38      |              |
| -4- |           |         |              |

如需停止扫描,请移至「STOP SCAN 停止扫描」项目,然后按 [OK 确认]即可。

| TV Signal   | Cable   | stop scan   |
|-------------|---------|-------------|
| Country     | America | edit channe |
| O Utilities |         |             |
| C. Fine     | 0       |             |
| E¶₩ CH      | : 38    |             |
|             |         |             |
|             |         |             |

9. 开始扫描频道,本流程需花费数分钟。

10. 完成所有电视频道的扫描及储存时,按「SYSTEM MENU 设定」设定选单。

#### 手动微调电视频道讯号

完成频道扫描后,您可能希望手动微调电视频道讯号。请依照下 列步骤完成手动微调。

- 按[SYSTEM MENU 设定]显示设定选单,按[▲][▼]
   选取「TV TUNER调协器」图标,然后按[▶]。
- 2. 按[▲][▼]选取[FINE-TUNE 手动微调」,然后按[▶]。
- 3. 按[▲][▼]微调电视频道讯号。

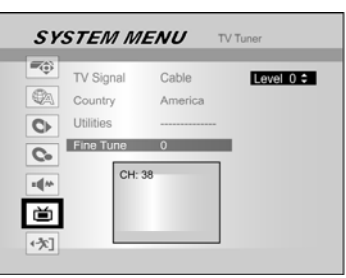

4. 完成后按[SYSTEM MENU 设定]储存设定并离开设 定选单。

#### 手动编辑电视频道位置

完成频道扫描后,您可能希望进一步编辑电视频道。本功能可手 动新增删除频道、交换频道的顺序、将频道插入特定的顺序、重 新命名频道等。

- 1. 按[SYSTEM MENU 设定]显示设定选单,按[▲][▼] 选取「TV TUNER调协器」图标,然后按[▶]。
- 2. 按[▲][▼]选取「Utilities 频道工具」然后按[▶]。
- 3. 按[▲][▼]选取[Edit Channel 编辑频道], 然后按[▶] 显示 Channel Editor 频道编辑器。

有关「Channel Editor 频道编辑器」选单的详细操作指示,请参 阅「Channel Editor 编辑频道」的章节。

|       |           | O IVIONE  |              |     |                | •    |           |
|-------|-----------|-----------|--------------|-----|----------------|------|-----------|
|       | TV Signal | Cable     | stop channel |     | MCDyles .      |      | Move Up   |
| (Ca   | Country   | America   |              |     | Con D 1        |      | Move Dow  |
|       | Lisesoe   | Pullionou | Cont champer |     | SU 13 12       |      | Insert to |
| 0     | Contres   | 0         |              |     |                |      | Swap with |
| C.    | Pine      | 0         |              |     | A BELIND       |      | Rename    |
| -da   | CH:       | 38        |              |     | Preset Channel | 1    |           |
| adis. |           |           |              | 1.  |                | - 1  | Turn Off  |
| μ¥1   |           |           |              | 2.  |                | - 1  |           |
| 9     |           |           |              | 3.  |                | - 11 |           |
|       |           |           |              | 14. |                | _    | E 10.10   |

### 编辑频道CHANNEL EDITOR

如需进入「Channel Editor 频道编辑器」选单,请按[SYSTEM MENU 设定],选取「TV TUNER 电视调协器」、「Utilities 频道工具」、「Edit Channel 编辑频道」、然后按「OK 确认」。 或是按[SOURCE 讯号源] 设定「TV 电视」为输入讯号源,然后按[EDIT 编辑]。两种方式皆可进入「Channel Editor 频 道编辑器」选单。

#### 上移或下移电视频道

- 在 Channel Editor 频道编辑器选单中,按[▲][▼] 选取一个电视频道,然后按[▶]。
- 按[▲][▼]选取「Move Up 上移」或「Move Down 下移」,然后按[OK 确认]。

每次按[▲]或[▼],该频道的顺序会变更如下:

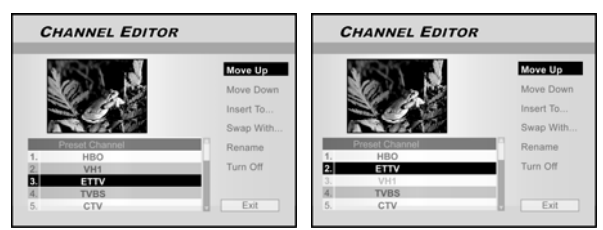

3. 若要移动其他电视频道的地址,重复步骤 1~2。

 按[◀][▶][▲][▼]选取「EXIT 离开」,然后按[OK 确认]即可储存设定并离开「Channel Editor 频道编 辑器」选单。

#### 移入电视频道

- 1. 在 Channel Editor 频道编辑器选单中,按[▲][▼] 选取一个电视频道,然后按[▶]。
- 按[▲][▼]选取「Insert To 移入至」,然后按[OK 确认]。
- 3. 按[◀][▶][▲][▼]输入「频道地址」, 然后按[OK 确认],即可将该频道移至所需位置。

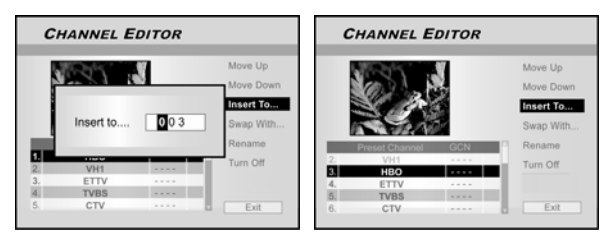

- 4. 若要移动其他电视频道的地址,重复步骤1~3。
- 5. 按[◀][▶][▲][▼]选取 「EXIT 离开」, 然后按 [OK 确认] 即可储存设定并离开「Channel Editor 频道编辑器」选单。

#### 移入电视频道

本功能可手动交换储存在本机的电视频道位置,以符合储存在 电视机的电视频道顺序。

- 1. 在 Channel Editor 频道编辑器选单中,按[▲][▼] 选取一个电视频道,然后按[▶]。
- 按[▲][▼]选取「Swap With... 和 ... 交换」, 然后 按[OK 确认]。
- 按[◀][▶][▲][▼]输入「频道位址」,然后按[OK 确认],即可将该频道与输入的频道位址交换。
- 如需交换其他电视频道的位址,请重复步骤 1~3 以 完成设定。
- 5. 按[◀][▶][▲][▼]选取「EXIT 离开」, 然后按[OK 确认]即可储存设定并离开「Channel Editor 频道编 辑器」选单。

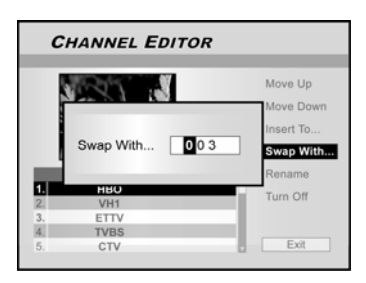

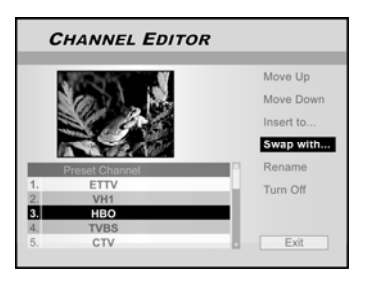

#### 重新命名电视频道

- 1. 在 Channel Editor 频道编辑器选单中,, 按[▲][▼] 选取一个电视频道, 然后按[▶]。
- 2. 按[▲][▼]选取「Rename 重新命名」,然后按[OK 确认]。
- 3. 从键盘上选取欲使 用的字母,每次输 入后都要按[OK确 认]。
- 4. 频道名称输入完毕 后,请按[◀][▶]
   [▲][▼]选取「完 成」,然后按[OK 确认]。

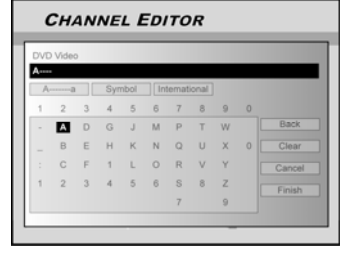

#### 附注:

每个频道名称最多仅可输入10个英文字母。

## 编辑频道CHANNEL EDITOR

#### 手动开启或关闭电视频道

完成频道扫描后,您可能希望新增或删除某些电视频道。本功能 可手动开启频道扫描所遗漏的频道,或关闭扫描到的频道。

- 1. 按[▲][▼]选取一个频道扫描所遗漏的电视频道,然 后按[▶]。
- 2. 按[▲][▼]选取「Turn On 开启」, 然后按[OK 确认], 即可开启选取的电视频道。
- 3. 如需开启其他电视频道,请重复步骤 1~2以完成设 定。
- 按[◀][▶][▲][▼]选取「EXIT 离开」,然后按[OK 确认]即可储存设定并离开「Channel Editor 频道编 辑器」选单。

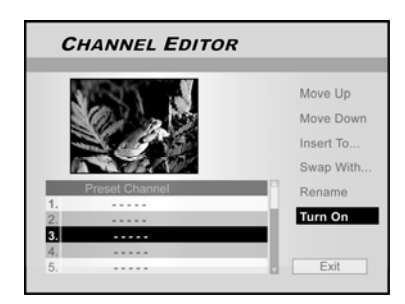

GUIDE 荧幕选单是独特的使用者介面,能够指引您使用本机的基本功能。采用 GUIDE 荧幕选单能够节省操作本系统的时间,使用者不需再经历一般操作所需的繁复步骤及不同介面。

#### 播放影片档

- 1. 按[**U**GUIDE] 显示 GUIDE选单。
- 按[▲][▼]选取「Playback 播放」,然后按[OK 确 认]。

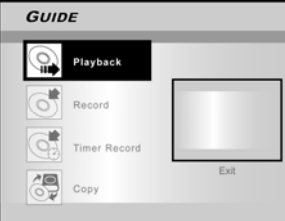

3. 按[▲][▼]选取 DVD 或 HDD, 然后按[OK 确认]。

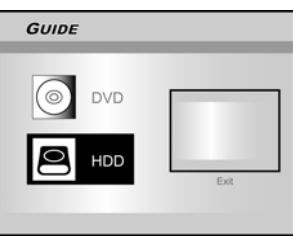

4. 按[▲][▼]选取「Video 影片」,然后按[OK 确认]。 浏览器选单会出现。

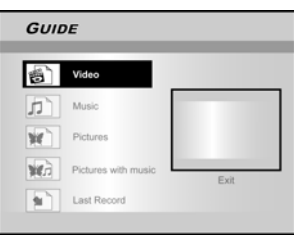

 5. 按[◀][▶][▲][▼]选取要播放的录影节目,然后按 [OK 确认]。

如需到下一页或返回上一页,您可选取[◀◀] [▶▶] 图标或页 码图标,再按[OK 确认] 确认。

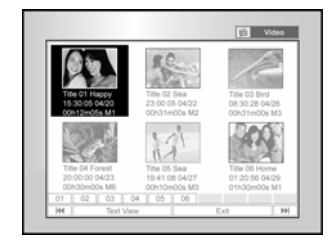

6. 按[ ▶ PAUSE 暂停] 暂停播放。
再按[ ▶ PLAY 播放] 即可继续播放。
按[ ■ STOP 停止] 停止播放。
第一次按下[■STOP 停止] 时,荧幕上会显示「请按播放键
继续播放」,按[▶PLAY 播放] 即可继续播放。
第二次按下[■STOP 停止] 可完却停止播放。

#### 播放音乐档

- 1. 按[**J**GUIDE] 显示 GUIDE选单。
- 按[▲][▼]选取「Playback 播放」, 然后按[OK 确 认]。
- 3. 按[▲][▼]选取 DVD 或 HDD, 然后按[OK 确认]。
- 4. 按[▲][▼]选取「Music 音乐」, 然后按[OK 确认]。 音乐档的浏览器选单会出现。

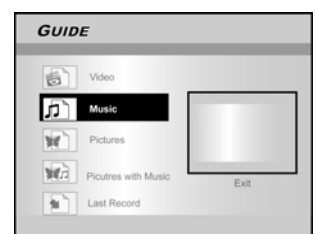

- 按[◀][▶][▲][▼]选取要播放的音乐档,然后按[OK 确认]。
   如需到下一页或返回上一页,您可选取[◀◀][▶▶]图标或页
- 6. 按[II▶PAUSE 暂停] 暂停播放。 再按[▶PLAY 播放] 即可继续播放。 按[■STOP 停止] 停止播放。 第一次按下[■STOP 停止] 时, 荧幕上会显示 「请按播放键 继续播放」, 按[▶PLAY 播放] 即可继续播放。 第二次按下[■STOP 停止] 可完却停止播放。

#### 播放相片档

1. 按[♥GUIDE] 显示 GUIDE选单。

码图标,再按[OK 确认] 确认。

- 按[▲][▼]选取「Playback 播放」,然后按[OK 确 认]。
- 3. 按[▲][▼]选取 DVD 或 HDD, 然后按[OK 确认]。
- 4. 按[▲][▼]选取「Pictures 相片」,然后按[OK 确认]。 相片档的浏览器选单会出现。

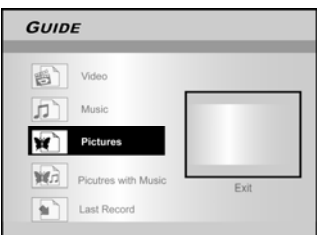

按[◀][▶][▲][▼]选取要播放的相片档,然后按[OK 确认]。
 如需到下一页或返回上一页,您可选取[◀◀][▶▶]图标或页

如需到卜一页或返回上一页,您可选取[【【】[】】】图称或页 码图标,再按[OK 确认] 确认。

- 按[▲][▼]选取来选择[向右翻转]、[向左翻转]、[向 上翻转]或[向下翻转]。
- 7. 按[II▶PAUSE 暂停] 暂停播放。
   再按[▶PLAY 播放] 即可继续播放。
   按[■STOP 停止] 停止播放。

#### 播放相片配合音乐

- 1. 按[**┘**GUIDE] 显示 GUIDE选单。
- 按[▲][▼]选取「Playback 播放」,然后按[OK 确 认]。
- 3. 按[▲][▼]选取 DVD 或 HDD, 然后按[OK 确认]。
- 按[▲][▼]选取「Picture with music 相片配合音乐」, 然后按[OK 确认]。 相片档的浏览器选单会出现。

GUIDE GUIDE Video Music Pictures Pictures with music

按[◀][▶][▲][▼]选取要播放的相片档,然后按[OK 确认]。

会出现相片档的浏览选单。

Last R

- [▲][▶][▲][▼]选取要播放的音乐档,然后按[OK 确认]。
   开始播放
- 7. 按[▲][▼]选取来选择[向右翻转]、[向左翻转]、[向上翻转]或[向下翻转]。
  按[▲]或[▶]可播放上一张或下一张照片。
  按[▶▶] NEXT]或[I◀ PREVIOUS] 可播放下一个或 是前一个MP3 档。
- 按[II▶PAUSE 暂停] 暂停播放。
   再按[▶PLAY 播放] 即可继续播放。
   按[■STOP 停止] 停止播放。

#### 播放相片配合音乐

- 1. 按[**┘**GUIDE] 显示 GUIDE选单。
- 2. 按[▲][▼]选取「播放」, 然后按[OK 确认]。
- 3. 按[▲][▼]选取 DVD 或 HDD, 然后按[OK 确认]。
- 按[▲][▼]选取「Last Record 最后录制的内容」, 然后按[OK 确认]。 开始播放最后录制在硬碟上的节目。

| GUID | E                   |      |
|------|---------------------|------|
|      | Video               |      |
| 5    | Music               |      |
| ¥    | Pictures            |      |
| W.A  | Pictures with music | Evit |
|      | Last Record         | LAN  |

5. 按[ II▶ PAUSE 暂停] 暂停播放。
再按[ ▶ PLAY 播放] 即可继续播放。
按[ ■ STOP 停止] 停止播放。
第一次按下[■STOP 停止] 时,荧幕上会显示「请按播放键
继续播放」,按[▶PLAY 播放] 即可继续播放。
第二次按下[■STOP 停止] 可完却停止播放。

#### 录制到硬碟上

- 1. 按[♥GUIDE] 显示 GUIDE选单。
- 按[▲][▼]选取「Record 录制」然后按[OK 确 认]。

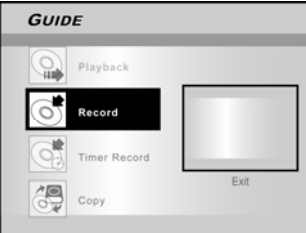

3. 按[▲][▼]选取讯号来源 (TV 电视、AV1、AV2、 S-VIDEO、DV) 讯号输入源,然后按[OK 确认]。 选取「电视」时,请继续按[▲][▼]选取欲录制的电视频道, 然后按[OK 确认]。

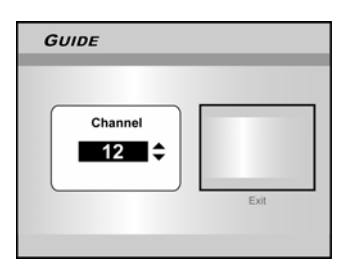

4. 按[▲][▼]选取 HDD, 然后按[OK 确认]。

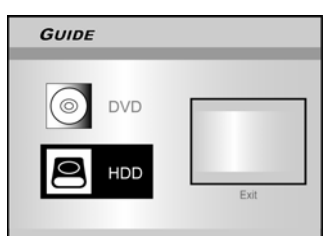

5. 按[▲][▼]选取「录影品质」,然后按[OK 确认]。

| GUIDE |                      |      |
|-------|----------------------|------|
| G     | M1 (4.7GB =~ 1Hr)    |      |
| Ø     | M2 (4.7G8*~2Hr)      |      |
| 9     | M2x (4.7GB* ~ 2.5Hr) |      |
| G     | M3 (4.7GB • ~ 3Hr)   |      |
|       | M4 (4.7G8•~4Hr)      | Evit |
|       | M6 (4.7GB*~6Hr)      | EAR  |
|       |                      |      |

6. 按[OK 确认] 开始录制。

- 按[■STOP 停止] 停止录制
- 按[II▶PAUSE 暂停] 暂停录制若要回复录制,再按一次[II▶PAUSE 暂停] 或[RECORD 录制]。

#### 附注:

按[**J**GUIDE] 键即可离开 GUIDE 荧幕选单。

#### 录制到 DVD 光碟上

录制前请先确认置入的是可录制的光碟。

- 1. 按[**┘**GUIDE] 显示 GUIDE选单。
- 按[▲][▼]选取「Record 录制」然后按[OK 确 认]。

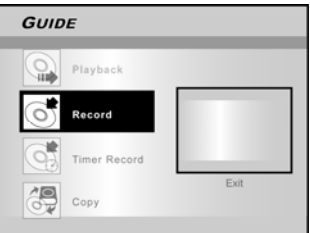

- 3. 按[▲][▼]选取讯号来源 (TV 电视、AV1、AV2、 S-VIDEO、DV) 讯号输入源,然后按[OK 确认]。 选取「电视」时,请继续按[▲][▼]选取欲录制的电视频道, 然后按[OK 确认]。
- 4. 按[▲][▼]选取 DVD, 然后按[OK 确认]。
- 5. 按[▲][▼]选取「录影品质」, 然后按[OK 确认]。

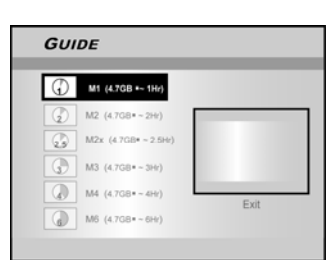

按[OK 确认] 开始录制。
 按[■STOP 停止] 停止录制
 按[II▶PAUSE 暂停] 暂停录制

| Gu  | IIDE                 |      |
|-----|----------------------|------|
| ٢   | M1 (4.7GB =~ 1Hr)    |      |
| (j) | M2 (4.7GB*~2Hr)      |      |
| G   | M2x (4.7GB# ~ 2.5Hr) |      |
| G   | M3 (4.7GB*~3Hr)      |      |
|     | M4 (4.7GB=~4Hr)      |      |
|     | M6 (4.7G8=-6Hr)      | Exit |
| 0   | Just fit             |      |

#### 预约录影(设定日期时间)

- 1. 按[ŬGUIDE] 显示 GUIDE选单。
- 按[▲][▼]选取「TIMER RECORD 预约录影」然后 按[OK 确认]。

| GUIDE        |      |
|--------------|------|
| Playback     |      |
| Record       |      |
| Timer Record |      |
| Сору         | Exit |
|              |      |

 按[▲][▼]选取讯号来源 (TV 电视、AV1、AV2、 S-VIDEO、DV) 讯号输入源,然后按[OK 确认]。
 选取「电视」时,请继续按[▲][▼]选取欲录制的电视频道, 然后按[OK 确认]。

| GUIDE   |      |
|---------|------|
| Channel |      |
|         | Exit |

4. 按[▲][▼]选取「单次」、「每日」或「每周」。

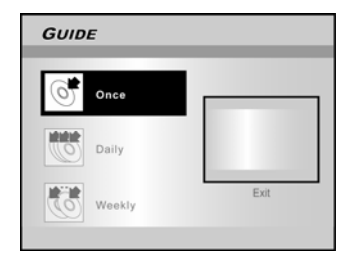

5. 按[◀][▶][▲][▼]或数字键 (0~9) 设定日期,设定 完毕后按[OK 确认]

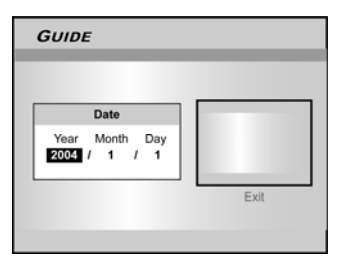

6. 按[◀][▶][▲][▼]或数字键 (0~9) 设定开始的时间,设定完毕后按[OK 确认]

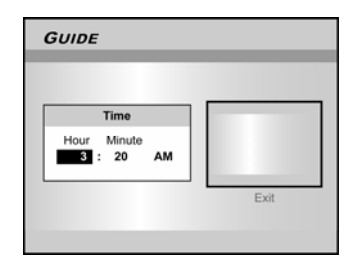

7. 按[▲][▼]设定「Length 影片长度」,然后按[OK 确认]

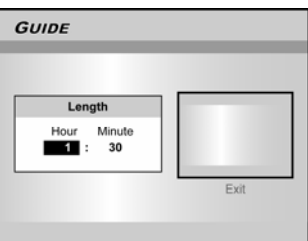

- 8. 按[▲][▼]设定「HDD」或「DVD」, 然后按[OK 确 认]
- 9. 按[▲][▼]选取录制模式, 然后按[OK 确认]

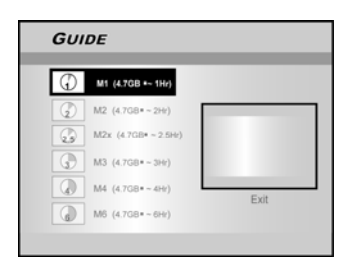

#### 附注:

录制模式共有七种 M1, M2, M2x, M3, M4, M6 和 JUST FIT。 当设定录制模式为「Just Fit」时,本录影机会依据光碟上所剩余 的可用空间自动调整录制模式,毋须手动设定。「Just Fit」模式 仅适用于DVD 光碟的预约录影。 9. 出现「预约录影的资讯」,按[OK 确认]离开预约录 影的设定画面。

| Setti     | ng Saved     |    |
|-----------|--------------|----|
| PlusCode# |              |    |
| Mode      | Once         |    |
| Source    | TV 2         |    |
| Date      | 2004/12/13   |    |
| Time      | 02:30 PM     |    |
| Length    | 01Hours30Min |    |
| Target    | HDD          | E  |
| Quality   | M1           | EX |

10. 按[STANDBY-ON 电源]关闭录影机的电源, 启动预 约录影的功能。

#### 复制(从硬碟到光碟)

按[▲OPEN/CLOSE 开启/关闭] 开启光碟托盘,置入可录制的 光碟,再按一次键即可关闭光碟托盘。

- 1. 按[**┘**GUIDE] 显示 GUIDE 荧幕选单。
- 2. 按[▲][▼]选取「Copy 复制」, 然后按[OK 确认]。

#### 附注:

仅可复制相片档 (JPEG 或 BMP 格式)声音档 (MP3 格式) 及录制的影片档。

| GUIDE        |      |
|--------------|------|
| Playback     |      |
| Record       |      |
| Timer Record |      |
| Сору         | Exit |

 按[▲][▼]选取「HDD to Disc 从硬碟到光碟」,然 后按[OK 确认]。

本机会自动执行光碟的格式化流程,仅需片刻时间即可完成。

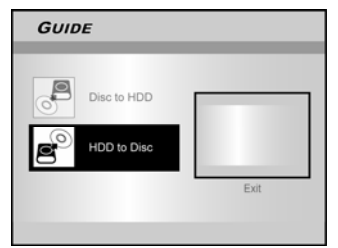

- 4. 按[▲][▼]选取欲复制的档案类型为「Video 影片」、 「Music 音乐」或是「Pictures 相片」,然后按[ENTER 确 认]。
- 5. 按[◀][▶][▲][▼]选取欲复制的档案,然后按[ENTER 确认]。
- 6. 完成复制后,选取「EXIT 离开」,然后按[ENTER 确认]。

#### 复制(从光碟到硬碟)

按[▲OPEN/CLOSE 开启/关闭] 开启光碟托盘,置入可录制的 光碟,再按一次键即可关闭光碟托盘。

- 1. 按[**①**GUIDE] 显示 GUIDE 荧幕选单。
- 2. 按[▲][▼]选取「Copy 复制」,然后按[OK 确认]。
   3. 按[▲][▼]选取「Disc to HDD 从光碟到硬碟」,然

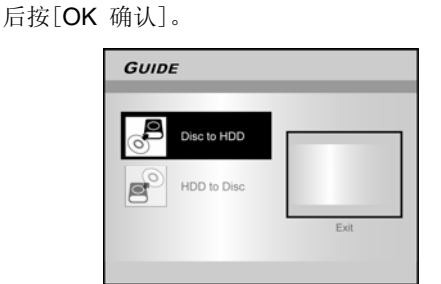

- 4. 按[▲][▼]选取欲复制的档案类型为「Video 影片」、 「Music 音乐」或是「Pictures 相片」,然后按[ENTER 确认]。
- 按[◀][▶][▲][▼]选取欲复制的档案,然后按 [ENTER 确认]。
- 6. 完成复制后,选取「EXIT 离开」,然后按[ENTER 确 认]。

#### 附注:

仅可复制相片(JPEG或BMP格式)、声音档 (MP3 格式) 及录制 的影片档。

#### 开始录制前

#### 注意:

- 1. 本录影机可录制在 DVD+R/+RW 光碟和内奸的硬碟上。
- 2. DVD+R 光碟仅可写入一次。
- 3. DVD+RW 光碟可重复写入。
- 4. DVD+R 光碟封片后,无法再被用来新增录制的节目。
- 5. 以其他录影机或是光碟机写入福分内容的 DVD 光碟,有时 无法在本机上被用来新增录制的节目。

#### 复制(从硬碟到光碟)

1. 按[①STANDBY-ON 电源] 开启本机电源。

2. 按[HDD/DVD] 键设定录影装置为「HDD」或「DVD」。 设定录影装置为「DVD」时,按[▲OPEN/CLOSE 开启/关闭] 开 启光碟托盘,置入可录制的 DVD 光碟,再按一次键即可关闭光 碟托盘。置入新的可录制 DVD 光碟,光碟机会自动执行光碟的 格式化流程。

3. 按[SOURCE 讯号源] 再按[▲][▼]选取「电视」为讯 号输入源。

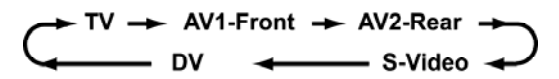

4. 按[CH+][CH-]或[▲][▼]选取欲录制的电视频道。

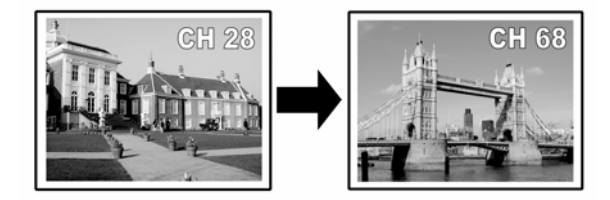

#### 附注:

也可以数字键选取频道。

5. 按[RECORD 录制] 开始录制。

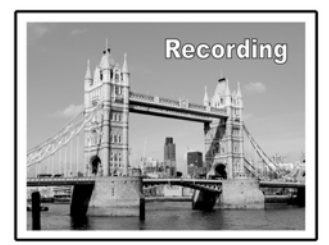

您按停止或光碟 硬碟写满时,录制动作会停止。

#### 停止录制

按[■STOP 停止] 后,本装置可能需要一点时间来停止录影功 能。

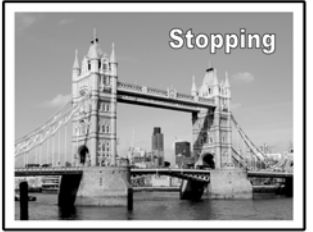

暂停录制

按[II▶ PAUSE 暂停] 暂停录制,再按一次[II▶ PAUSE 暂停] 或[RECORD 录制] 即可继续录制。

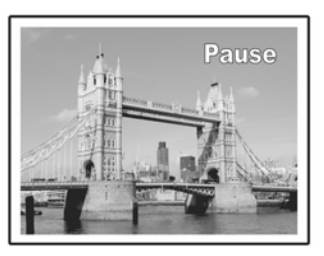

录制前变更录制模式: 按[SYSTEM MENU 设定] 键

| SYSTEM MENU RECORD |              |           |      |  |
|--------------------|--------------|-----------|------|--|
|                    | Quality      | M2        | M1   |  |
| (QA)               | Chapter Mark | 5 Minutes | • M2 |  |
| 0                  |              |           | M2x  |  |
| 6                  | 1            |           | M3   |  |
| 6                  |              |           | M4   |  |
| ×¶**               |              |           | M6   |  |
| 首                  |              |           |      |  |
| (-3c)              |              |           |      |  |
|                    |              |           |      |  |

#### 附注:

1. 新的设定不会影响现行的录制模式,下次录制时新设定才会生效。

2. 设定选单中关于录制品质的设定, 紧适用于录制到DVD光碟或 硬碟上时。

在录制过程中检视光碟状态 按[DISPLAY显示讯息]可显示录制资讯。

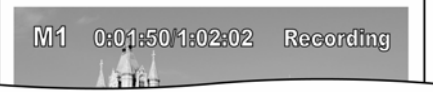

#### 加入新的录影节目

在其他录号的区段之后,加入新的录影节目。

按[RECORD 录制] 开始录制,在欲停止处按 [■STOP 停止]。

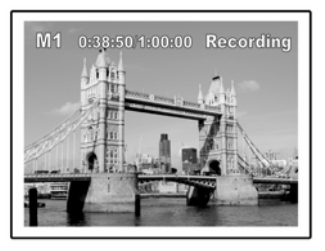

#### 附注:

除非设定要覆盖某些录好的节目,否则新录制的区段会依序排在 原先录好的区段之后。

(详情请参阅「编辑」章节的「Overwrite 复写」功能。)

#### 变更章节的间隔

#### 录影时建立章节

在录影时,每隔5/10/15/20/25/30 分钟插入章节标号,光碟机即 可自动将单一区段分为数个章节。

- 1. 按[SYSTEM MENU 设定]显示设定选单。
- 2. 按[▲][▼]选取「RECORD 录制」, 然后按[▶]。
- 3. 按[▲][▼]选取「CHAPTER MARK 章节标志」,设 定间隔时间。

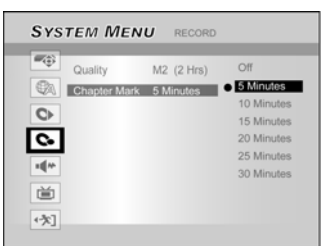

#### 附注:

- 1. 在录影时,按[EDIT 编辑]可在录制的区段中手动新增章节 编号。
- 您也可以使用「GUIDE 荧幕选单」开始录影。按[♥GUIDE], 选取「RECORD 录制」,然后按[OK 确认]。请按步骤设 定录制模式。
- 3. 开始录影前,请先确认碟或硬碟有足够的空间可录制区段。
- 4. 在录制时,无法变更频道或录影品质。

#### 播放最后录制的节目(仅适用录在硬碟上的内容)

按[▶PLAY 播放]或[☎GUIDE],开始播放最后录 制的节目。

本功能仅适用录在硬碟上的内容。

按[▶PLAY 播放]的操作程序 按[▶PLAY 播放],即可开始播放最后录制的节目。

按[**J**GUIDE]的操作程序

- 1. 按[**┘GUIDE**],选取「PLAYBACK 播放」的图标。
- 2. 确认播放装置为HDD
- 3. 按[▲][▼]选取「Last Record 最后录制的内容」图 标,然后按[OK确认],即可开始播放。

| GUIDE        |      |
|--------------|------|
| Playback     |      |
| Record       |      |
| Timer Record |      |
| Сору         | Exit |
|              |      |
| GUIDE        |      |
|              |      |
|              |      |
|              | Exit |
|              |      |
|              |      |

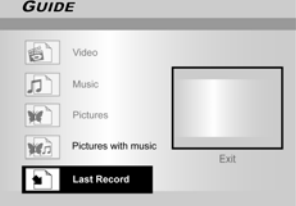

#### 附注:

- 1. 录影时若发生断电情况,录制的节目可能会不见。
- 2. 开始录影前,请先确认 DVD 光碟或硬碟有足够的录制空间.
- 3. 在录影时,无法变更录制模式。
- 4. DVD 光碟须封片后,才能在其他光碟机播放。

#### 录制 VCR 或摄录影机的讯号

#### 开始录影前

本录影机可使用标准CVBS(RCA)类比影音线或 IEEE-1394 线,并可选择以数位视讯格式将摄录影机的讯号转录至DVD光碟 上。本机的功能较类似数位 VCR,包括录影带存档、从 VCR (VIDEO CASSETTE RECORDER);卡匣式录放影机 或摄录影 机转录至可录制的DVD光碟或硬碟。连结DV Link数位传输卡后, 本录影机的遥控器可操控 DV (数位摄录影机)的基本功能。

#### 录制 VCR 或摄录影机的讯号

VCR 或摄录影机请接到本机的输出端子。

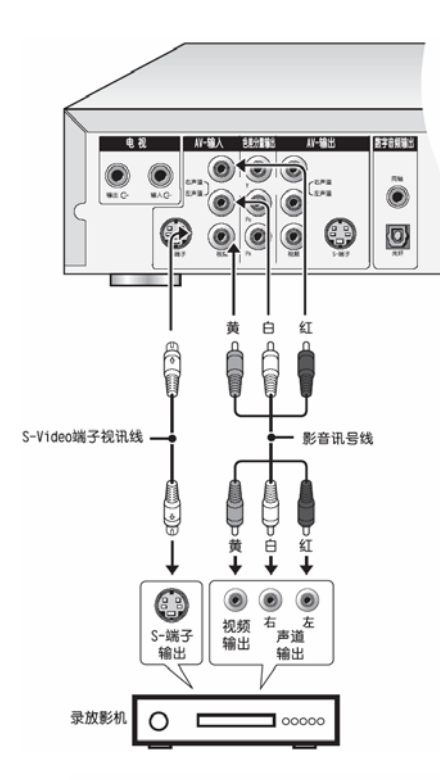

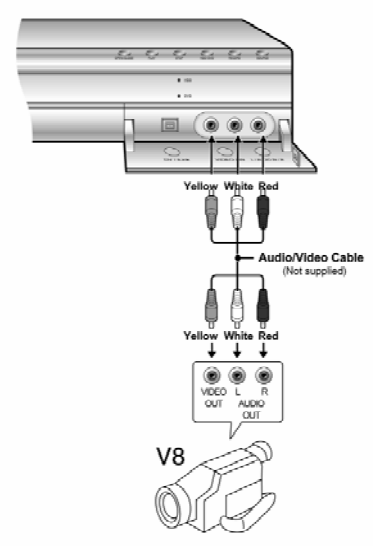

#### 开始录制

- 按[HDD/DVD] 键设定录影装置 设定录影装置为「DVD」时,按[▲OPEN/CLOSE 开启/关闭] 开启光碟托盘,将标签面朝上置入可录制的光碟。置入新的 可录制 DVD 光碟,光碟机会自动执行光碟的格式化流程。
- 按 [SOURCE 讯号源]选取讯号输入源(TV 电视、 AV1 前端、AV2 后端、S-Video, DV)。

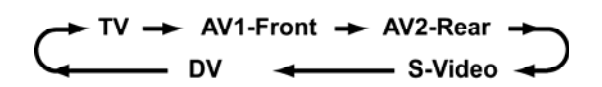

- 3. 利用 VCR 或摄录影机,开始播放。
- 4. 按本机的[RECORD 录制], 撷取 VCR 或摄录影机的 影音讯号,转录至可录制的光碟或硬碟上。

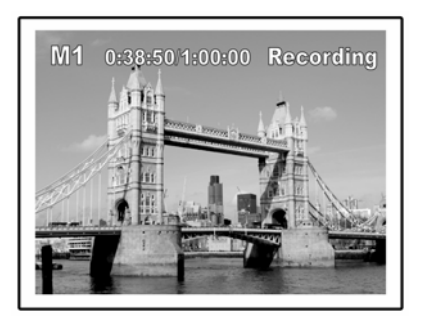

5. 按 [■STOP 停止] 停止录制。

暂停录制

按[II▶PAUSE 暂停]暂停录制,再按一次[II▶PAUSE 暂停]或 [RECORD录制] 键即可继续录制。

#### 单键录影

使用「单键录影」可立即开始录制 30 分钟的区段。按两次 「RECORD 录制」,开始录制 30 分钟的区段。重复按「RECORD 录制」可录制较长的时间,每次增加 30 分钟,最长可达 6 小时。 录制时间超过 6 小时的上限时,按「RECORD 录制」可自动设 定关闭「单键录影」功能。录制 DVD 光碟时,录制长度须视现 行录制品质/速度及光碟本身可录制的时间而定。录制至内建硬碟 时,录制时间最长可达 6 小时。

#### 开始录制 DV 的内容前

本录影机的遥控器可操控 DV(数位录影机)的基本功能。连结 DV Link 数位传输卡后,本机可遥控摄录影机的功能(播放、停止、快转或倒转)。仅须移动 DV 输入荧幕的游标至欲使用的功能,然后按遥控器的[OK 确认]即可。

#### 使用「GUIDE 荧幕选单」来录制 DV 讯号

转录 DV 讯号至光碟上时,按[▲OPEN/CLOSE 开启 关闭] 开启 光碟托盘,置入可录制的光碟。

- 1. 开启电视及本机的电源。
- 将 DV 摄录影机及本录影机接上 DV 线(IEEE-1394 4-pin 对 4-pin 线)

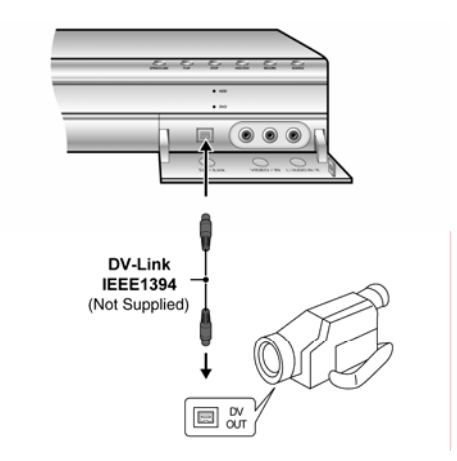

- 3. 开启 DV 摄录影机的电源, 启动 DV 摄录影机的「播放 模式」。
- 4. 找到欲录制的内容后,暂停 DV 摄录影机。
- 5. 按遥控器的[◯GUIDE] 启动 GUIDE 荧幕选单。
- 6. 按[▲][▼]选取「RECORD 录制」图标, 然后按[OK 确 认] 开始录制。

| GUIDE        |      |
|--------------|------|
| Playback     |      |
| Record       |      |
| Timer Record |      |
| Сору         | Exit |

7. 按[▲][▼]选取「DV」然后按[OK 确认] 确认

| GUIDE |         |      |
|-------|---------|------|
|       | τv      |      |
|       | AV1     |      |
|       | AV2     |      |
|       | S-Video | Evit |
| B     | DV      | LAIL |
|       |         |      |

8. 按[▲][▼]设定录制品质,然后按[OK 确认] 确认

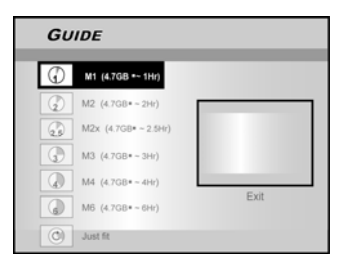

9. 按[OK 确认] 开始录制。

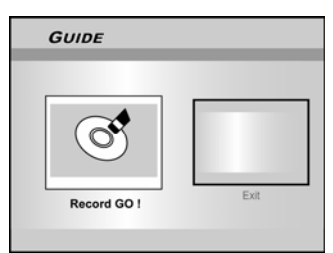

#### 附注:

未侦测到 的输入讯号时,光碟机会停留在「暂停」的模式。

 11. 暂停录制 按遥控器的[II▶PAUSE 暂停] 暂停录制。
 再按一次[II▶PAUSE 暂停] 即可继续录制。

**12.** 停止录制 按 [■STOP 停止] 停止录制。

#### 附注:

DVD+R 光碟须封片后,才能在其他光碟机播放。详情请参阅「工具箱」章节的「FINALIZE 封片」功能。

#### 录制 DV 数位摄录影机讯号(续上页)

开始录制 DV 的内容前

利用本录影机的遥控器,可操作荧幕显示的DV(数位摄录影机) 基本功能。

- 1. 开启电视及本录影机的电源。
- 按[HDD/DVD] 键设定录影装置。 设定录影装置为「DVD」时,按[▲OPEN/CLOSE 开启关闭] 开启光碟托盘,将标签朝上置入可录制的光碟。
- 3. 将DV摄录影机及本录影机接上DV线 (IEEE-1394 4-pin 对 4-pin 线)
- 4. 开启 DV 摄录影机的电源, 启动 DV 摄录影机的「播 放模式」
- 5. 找到欲录制的内容后,暂停 DV 摄录影机
- 6. 按[SOURCE 讯号源] 变更讯号输入源,选取「DV」 为输入源

$$\begin{array}{c} & \mathsf{TV} \rightarrow \mathsf{AV1}\text{-}\mathsf{Front} \rightarrow \mathsf{AV2}\text{-}\mathsf{Rear} \rightarrow \\ & & \mathsf{DV} \rightarrow \mathsf{S}\text{-}\mathsf{Video} \end{array}$$

7. 继续播放 DV 摄录影机的内容, 按本机的[RECORD 录制] 开始录制

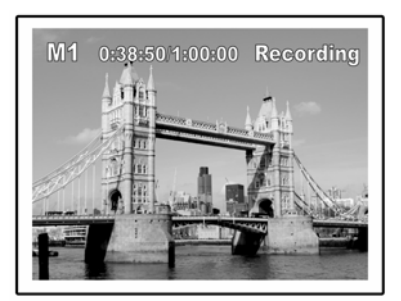

8. 暂停录制

按遥控器的[**Ⅱ▶**PAUSE 暂停] 暂停录制, 再按一次[**Ⅱ▶**PAUSE 暂停] 即可继续录制。

9. 停止录制

按 [■STOP 停止] 停止录制。

#### 控制 DV 数位摄录影机

停止录制后, 荧幕会出现 DV 功能列, 可利用本机的遥控器操控 DV (数位摄录影机)的基本功能。

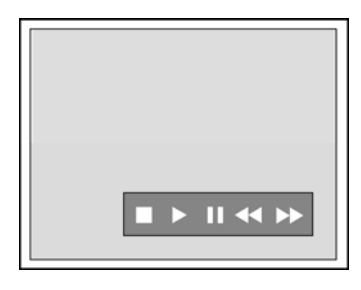

- 1. 按[◀] [▶] 选取( ▶▶ ), 快转 DV 摄录影机
- 2. 按[◀] [▶] 选取( ◀◀ ), 倒转 DV 摄录影机
- 3. 按[◀] [▶] 选取( ), 停止 DV 摄录影机的播放
- 4. 按[◀] [▶] 选取(▶), 开始 DV 摄录影机的播放
- 5. 按[◀] [▶] 选取( II),暂停 DV 摄录影机的播放

#### 附注:

- 1. 本机的 DV-Link 输入端子, 仅适用与 DV 摄录影机相容的 数位传输卡。
- 2. 本机的 DV-Link 端子,仅可连接 DV 讯号。
- 3. 本机的 DV-Link (IEEE-1394)端子不得连接 MICRO MV 格 式的摄录影机。

### 预约录影

#### 预约录影前

请先确认可录制的光碟或硬碟有预约录影所需的足够空间。开始 录制前,请先依照下列步骤手动设定日期、时间、画质、节目频 道或讯号输入源。预约录影功能最多可设定十六组预约录影的节 目。

#### 预约录影

- 1. 按[STANDBY-ON 电源] 开启本机的电源。
- 2. 按[TIMER 预约录影] 显示 [TIMER RECORD 预约录 影] 选单。

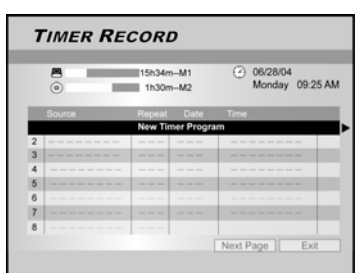

3. 按[▲][▼]选择预约设定清单的项目,按[OK 确认]启动 系统设定选单,进入预约录影的功能。

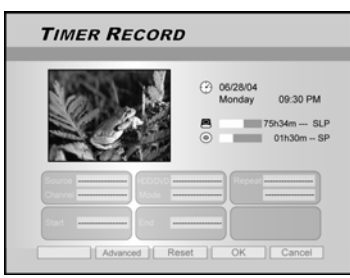

- 4. 按 [◀] [▶] [▲] [▼] 选取「SOURCE 来源」, 然后按 [OK 确认] 会出现清单。
- 按 [▲] [▼] 及 [OK 确认] 选取项目
- 5. 按 [◀] [▶] [▲] [▼] 选取「CHANNEL」频道 ( 电视频 道 ), 然后按 [OK 确认] 会出现清单。本步骤仅适用 于讯号源为「TV」时。
- 按 [▲] [▼] 及 [OK 确认] 选取项目
- 按 [◀] [▶] [▲] [▼] 选取 「HDD/DVD」 然后按 [OK 确 认] 会出现清单。

按 [▲] [▼] 及 [OK 确认] 选取项目 设定录影装置为「DVD」时,请在预约录影的时间之前,在光碟 托盘上放入可录式的 DVD 光碟片。

 按 [◀] [▶] [▲] [▼] 选取 「QUALITY 品质(录制品质)」 然后按 [OK 确认] 会出现清单。
 按 [▲] [▼] 及 [OK 确认] 选取项目

#### 附注:

录制模式共有七种: M1, M2, M2x, M3, M4, M6 和 Just Fit。当设 定录影装置为「Just Fit」时,本录影机会以及光碟上所剩余的可 用空间自动调整录制模式,毋须手动设定。「Just Fit」模式仅适 用于 DVD 光碟的预约录影。  按 [◀] [▶] [▲] [▼] 选取 「Mode 模式 (单次、每日、 每周)」然后按[OK 确认] 会出现清单。

选取「单次」时,必须设定日期。请将游标移至标示的「日期」 然后按[OK 确认],利用数字键(0-9)或[◀] [▶] [▲] [▼]输入日期。

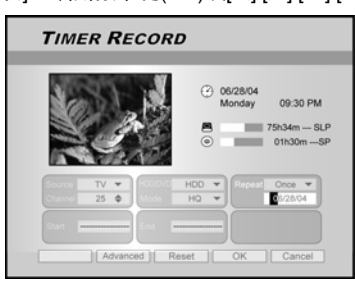

选取「Daily每日」时步需要设定日期。除非您取消预约录影或 录制媒体已经写满,否则因为预约录影的原始设定为每日。

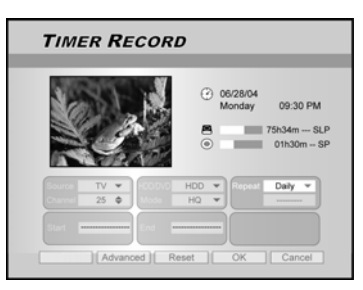

选取「Weekly每周」时, 荧幕上会出现周历供您选择。请按[◀] [▶] [▲] [▼]将游标移至所需的日期, 然后按[OK 确认]确认选项。 选取完毕后,请将游标移至「EXIT 离开」然后按[OK 确认]储存 设定。

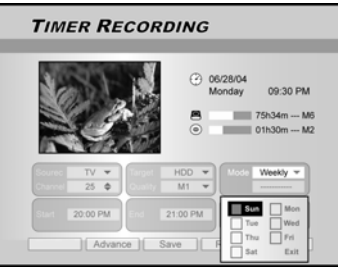

#### 附注:

预约录影模式设定为「Daily 每日」或「Weekly 每周」时,请按 [◀] [▶] [▲] [▼]将标示游标移至「ADVANCED 高级设定」图标, 然后按[OK 确认]。您可以选择「Without Restriction 永远有效」 或「With Restriction 只在此范围内有效」的方式套用这个设定。 选择「With Restriction 只在此范围内有效」,请输入设定有效期 间的「START 开始」日期和「END 结束」日期。将标示游标移 至「OK」,然后按[OK 确认] 确认设定,或移至「CANCEL 取 消」,然后按[OK 确认] 重新设定。

### 预约录影

 按 [◀] [▶] [▲] [▼] 选取「Start 开始(开始时间)」, 然后按 [OK 确认] 会出现清单。

利用数字键(0-9)或按[◀] [▶] [▲] [▼]输入开始时间

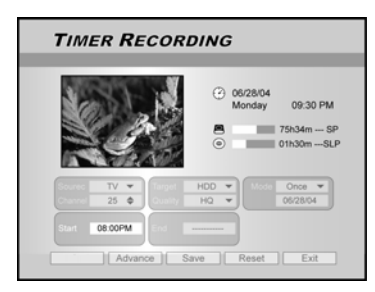

10. 按 [◀] [▶] [▲] [▼] 选取 「End 结束(结束时间)」然后 按 [OK 确认]。

利用数字键(0-9)或按[◀] [▶] [▲] [▼]输入开始时间

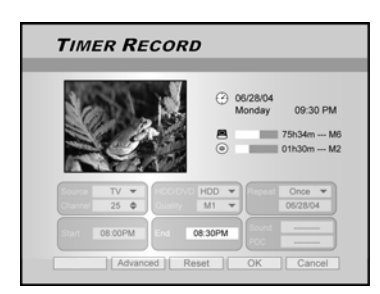

选项输入错误时 按[**◀**][▶]重选欲变更的项目

 按[▲][▼]选取「OK」,然后按[OK 确认],储存预约 录影项目的设定并回到预约录影的清单。
 如需重设预约录影的项目,请按[◀]选取[RESET重设]。

12. 如需设定更多预约录影的节目时,请按[▲][▼]进入清 单内的其他项目,然后按[OK 确认]

完成设定后,请点选「EXIT离开」图标然后按[OK 确认],或按 [TIMER预约录影] 离开预约录影的清单。

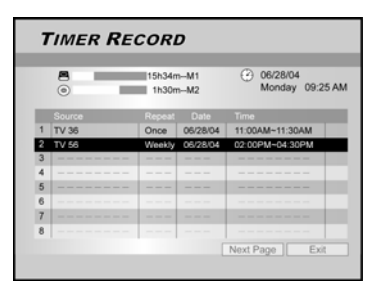

**13**. 按[STANDBY-ON 电源]关闭本机的电源并启动「预约录影」的功能。

在预约录影进行时,停止录制按[■STOP 停止]数秒后会停止 录制

启动「Timer Record 预约录影」的功能时,检视录制 状态

按[DISPLAY 显示讯息] 荧幕上会出现预约录影的资讯

#### 附注:

- 1. 启动「Timer Record 预约录影」的功能时,本机前面板的 「Timer LED 预约录影灯」会亮。
- 2. 关闭本机的电源后才能启动「Timer Record 预约录影」的功能。

## 时光凝结 (FLEX TIME)

「Flex Time 时光凝结」功能可以「暂停直播的电视节目」,之 后再从中段观赏处继续观赏。

附注:「暂停直播的电视节目」的上限为3小时。

#### 暂停直播的电视节目

- 1. 按[STANDBY-ON 电源] 开启本机的电源。
- 2. 开启电视机的电源,设定影像输出至本录放影机。
- 3. 按遥控器的[CH+][ CH-]频道键,选取欲观赏的频道。

由于已设定将电视机的影像输入至本机,因此必须使用本机的遥 控器选取频道。

调整音量大小时,请利用电视机的遥控器。

4. 如需停止观赏节目并离开电视机时,可按[FLEX TIME 时光凝结].

按[FLEX TIME 时光凝结]后,电视播放的节目呈现暂停模式,荧 幕画面会停留在按[FLEX TIME 时光凝结]键时的画面。

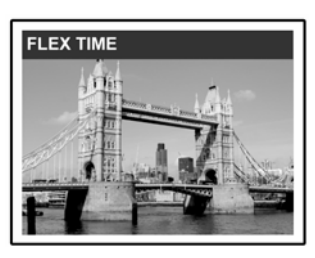

- 当您回到电视机前准备继续观赏节目时,按 [▶PLAY 播放] 从暂停的画面继续观赏电视节目。
- 3. 按 [▶▶F.F.快转] 或 [◀◀ REW.倒转] 可快转或快速 倒转搜寻(找到开始执行 [FLEX TIME 时光凝结] 的地 方)

按 [II▶PAUSE 暂停] 暂停观赏,再按一次 [II▶PAUSE 暂停] 即可继续观赏。

4. 按 [FLEX TIME 时光凝结] 关闭时光凝结的功能,改成观赏直播的电视节目。

#### 录制及播放

依下列步骤使用「随录随播」功能,在不断录影的状态下,从最 初的画面开始观赏。

#### 1. 录影时, 按[▶PLAY 播放]。

从头开始播放录制的节目

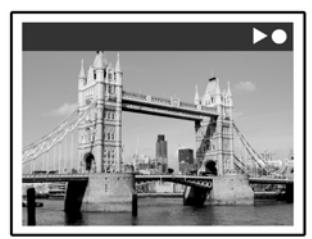

 2. 按 [▶▶F.F.快转] 或 [◀◀ REW.倒转] 可快转或快速 倒转搜寻

按 [II▶PAUSE 暂停] 暂停观赏,再按一次 [II▶PAUSE 暂停] 即可继续观赏。

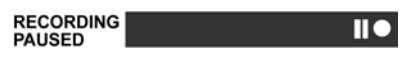

按 [■STOP 停止] 停止播放 观赏

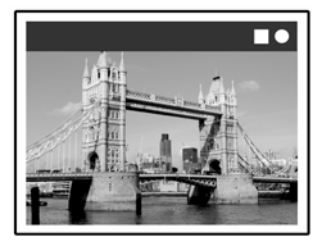

#### 注意:

再按一次 [■STOP 停止] 会关闭录制的功能

3. 如需停止录制,再按一次 [■STOP 停止]

RECORDING STOPPED

### 播放

#### 播放 DVD/VCD/SVCD 影像光碟

开始欣赏数位影音 DVD 的内容前,请确认设定选单的设定正确,并应配合视讯家用系统的性能。正确设定完毕后,即可使用本光碟机欣 赏 DVD、音乐 CD 及 CD。

#### 暂停直播的电视节目

开启电视机的电源,选取适合连接光碟机的视讯输入端子。

- 按 [STANDBY-ON 电源] 开启本机的电源 按键即可开关本机的电源
- 按 [▲OPEN/CLOSE 开启/关闭] 开启光碟托盘, 将标签面朝上置入光碟
- 按 [▶PLAY 播放] 开始播放
- 按 [▶▶F.F. 快转] 快转搜寻 重复按键可以 2x、4x、8x 或 16x 倍速播放光碟

 $2x \rightarrow 4x \rightarrow 8x \rightarrow 16x -$ F.F. (

■ 按 [◀◀REW. 倒转] 快速倒转搜寻 重复按键可以 1x、2x、4x、8x 或 16x 倍速倒转播放光碟

16x - 8x - 4x - 2x - 1xREW.

- 按 [▶▶INEXT 下一章节] 进入下一章节/曲目 播放时重复按此键可以跳到下一章节
- 按 [I PREVIOUS 前一章节] 回到上一章节/曲 日

播放时重复按此键可以回到上一章节的开始

- 按 [II▶PAUSE 暂停/STEP 快进] 暂停播放
- 再按一次 [II>PAUSE 暂停/STEP 快进] 启动 「格进模式」 暂时播放时,重复按此键可以逐个播放 DVD 和 VCD 光 碟。 按 [▶PLAY 播放] 继续正常的播放模式
- 按 [BROWSER 浏览器] 浏览 DVD 光碟或硬 碟的内容
- 按 [HDD/DVD] 选取以 HDD 或 ODD 播放储 存的内容

- 按 [■ STOP 停止] 停止播放 第一次按下 [■ STOP 停止] 时,荧幕上会显示「请按播放 键继续播放」,按 [▶PLAY 播放] 即可继续播放 第二次按下 [■ STOP 停止] 可完全停止播放 当播放完全停止后,按 [▶PLAY 播放] 则会从头开始播放光 礎
- 在播放过程中按 [DISPLAY 显示讯息] 可显示光 碟的状态
- 按 [DISC MENU 最上层选单], 电视荧幕上会显 示代表图像的选单 在播放过程中,按键可返回 的节目选单, 或播放节目 的主目录画面

VCD SVCD

按[0~9] 数字键选取节目选单的项目

DVD

按 [◀] [▶] [▲] [▼] 选取项目, 然后按 [OK 确认]

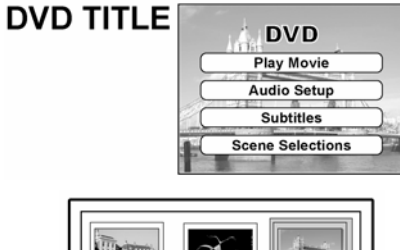

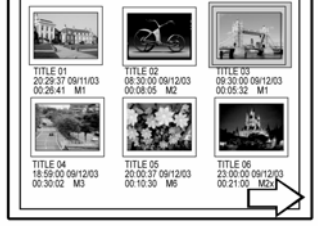

代表图像的图例

■ 按[PLAYLIST/MENU 选单], 电视荧幕上会显示 节目选单

按 [◀] [▶] [▲] [▼] 选取项目, 然后按 [OK 确认]

#### 附注:

光碟机的[PLAYLIST/MENU 选单] 键仅适用于播放模式, 不适用 于其他操作模式。

■ 在播放录影节目时, 按[CM SKIP 广告跳跃键] 跳 跃广告播放(三十秒)。

### 播放

#### 功能导引

在播放过程中按 [Navi 功能导引] 可显示功能导引选单。

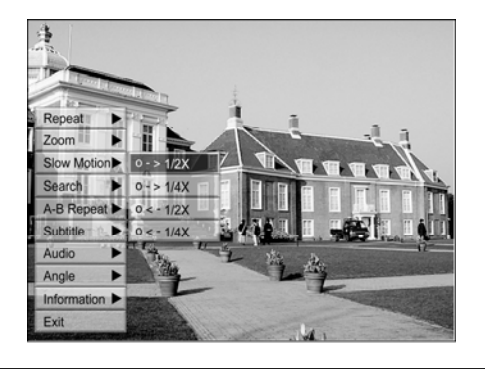

重复 重复播放。请将标示游标移至「REPEAT重复」, 然后重复按[OK确认] 选取欲重复的选项。依据光碟 的种类,您可选择重复播放单曲、节目、档案或整 张光碟。

#### 备注:

DVD 的重复选项为:

重复单曲 ↔ 重复播放关闭

- VCD 及 SVCD 的重复选项为: 重复单曲 ↔ 全部重复 ↔ 重复播放关闭 CDDA (音乐光碟)及资料光碟的重复选项为:
- 重复单曲(出了相片档以外)↔ 全部重复↔ 随机播放 ↔ 重复播放关闭
- 图形变焦 选择以1x、2x、3x、4x变焦速度观观赏。按 [◀][▶][▲][▼],将标示游标移至荧幕面板上所 需的选项,然后按[OK确认]。
- 慢动作 启动慢速度选项。您可选择以+1/2x、+1/4x、 -1/2x、-1/4x 的速度播放光碟。
- 搜寻 启动搜寻的功能,找寻目前所在节目或曲目的 特定位置(搜寻时间)。 按数字键 (0~9) 输入欲找寻的时间或标题。

#### 举例(DVD-VIDEO)

开始播放 TITLE标题: CHAPTER 章节:001/001 或TIME时间:01:27:33 (H:M:S 时分秒)

举例(SVCD/VCD) 开始播放

TIME 时间:01:27:33

按[◀]修正错误 重复按[◀]即可回到输入错误的数字,以便重新 输入正确的数字 按[OK确认] 从指定的时间开始播放

#### 备注:

将游标向左移动,跳过各个选单回到上一层。再将游标移至第一 个选单的左侧选项,关闭对话框。

- 重复 重复播放设定的部分 A至B点 在欲开始重复播放处选取「A 点」 在欲结束重复播放处选取「B 点」 光碟机会找到「A 点」,并重复播放「A」至 「B」的部分。 选取[Cancel] 取消] 关闭重复 A 至 B 点的 功能,继续正常的播放。
- 字幕

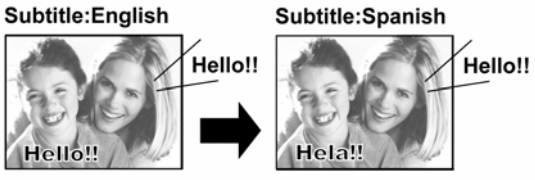

在播放时,选取光碟提供的字幕语言

#### 附注:

有些 DVD 光碟会提供数种语言的字幕,请依照下列步骤选取字 幕。

声音 在播放时,选取光碟提供的声音语言或音轨

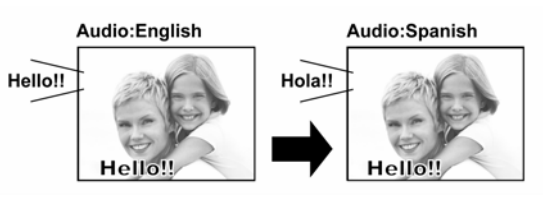

#### 附注:

该 DVD 光碟须具备多种语言或音轨。

角度 在播放时,选取 DVD 光碟的不同拍摄角度。

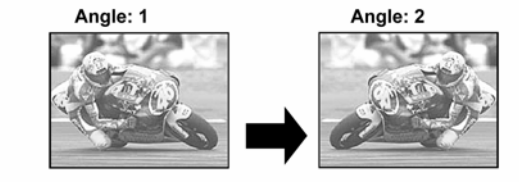

附注:

该 DVD 光碟须具备多重视角 播放节目 的功能或音轨。

影片资讯 启动或关闭 DVD/VCD/SVCD 光碟资讯

#### 离开浏览模式

再按一次[Navi功能导引]。或重复按[◀]回到主选 单,选取「EXIT 离开」再按[OK确认],即可离 开「功能导引」模式

## 播放录影节目(标题) (使用浏览器)

本机可播放录制在硬碟或光碟上的录影节目 (标题)。

#### 附注:

播放视频节目

- 将录有录影节目的光碟置入光碟托盘,或确认硬碟存 有该录影节目。
- 2. 按[HDD/DVD] 键选取 HDD 或 DVD。
- 3. 按[BROWSER 浏览器]键,会出现有代表图像的浏览 选单。

如需检视文字选单,请将游标移至「文字模式」图标,然后按[OK 确认]。

如需变更播放装置,按[◀][▶]框住 HDD 图标或 DVD 图标 (依据设定的讯号源而定),然后按[OK 确认]。变更设定。

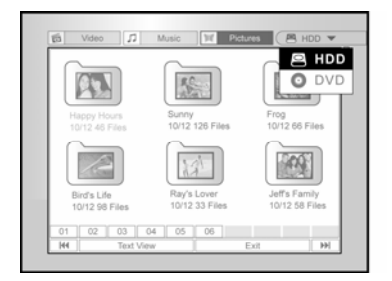

4. 按 [◀] [▶] 框住「Video 影片」图标, 然后按 [OK 确 认] 检视档案选单的代表图像

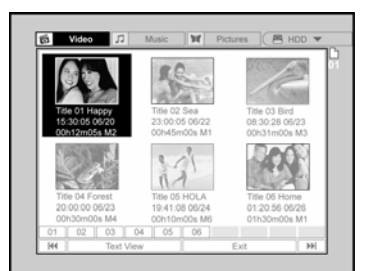

如需检视文字选单,请将游标移至「文字模式」图标,然后按[OK 确认]。

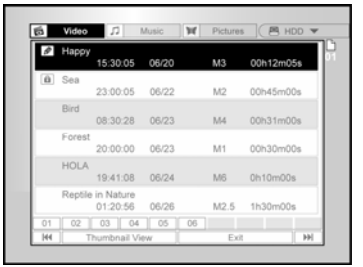

- 5. 按[▲][▼][◀][▶]框住欲播放的档, 然后按[OK 确 认]
- 6. 按[II▶PAUSE 暂停] 暂停播放 按 [■ STOP 停止] 停止播放
  第一次按下 [■ STOP 停止] 时,荧幕上会显示「请按播放
  键继续播放」,按 [▶PLAY 播放] 即可继续播放
  第二次按下 [■ STOP 停止] 可完全停止播放

浏览选单下方有索引页码,是以硬碟/DVD光碟所储存的节目/档 案编号为准,不一定按顺序编排,方便搜寻不同页的节目/档案。

## 播放音乐档,播放相片档 (使用浏览器)

本机可播放音乐 CD,以及光碟或硬碟上的 JPEG/BMP 或 MP3 档。

#### 播放音乐档

播放 MP3 档

- 1. 将 MP3 光碟置入光碟托盘,或将 MP3 档存在硬碟上。 存在硬碟上的 MP3 档可由硬碟播放。
- 2. 按[HDD/DVD] 键选取 HDD 或 DVD。
- 3. 按清单中的[BOWSER 浏览器]键,会出现有代表图像 的浏览选单

如需变更播放装置,按[◀][▶][▲][▼]将标示游标移至 HDD 图标 或 DVD 图标 依据设定的讯号源而定,然后按[OK 确认] 变 更设定。

 按 [◀] [▶] 将标示游标移至「Music 音乐」图标,然 后按[OK 确认] 检视有代表图像的档案选单 (Thumbnail View)。

如需检视文字选单,请将标示游标移至「Text View 文字模式」 图标,然后按[OK 确认]

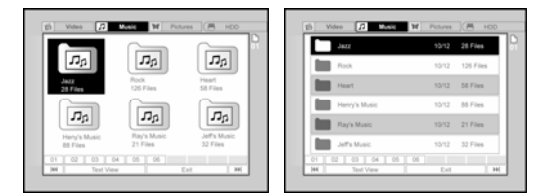

5. 按[◀][▶][▲][▼]将标示游标移至欲播放的档案,然后 按[OK 确认]

或是, 按数字键及[OK 确认] 选取音乐档开始播放

- 6. 在播放过程中,按[▶▶] NEXT 下一曲目] 或[◀◀ PREVIOUS 前一曲目] 跳到下一个档案或回到前一 个档案。
- 7. 按 [II▶ PAUSE 暂停] 暂停播放。
- 8. 按 STOP 停止]停止播放
   第一次按下 STOP 停止]时,荧幕上会显示「请按播放
   键继续播放」,按 [▶PLAY 播放]即可继续播放
   第二次按下 STOP 停止]可完全停止播放

#### 附注:

- 1. 本机无法正确显示含有 2 位元字母的 MP3 档名
- 2. 本机不支持 ID3 tag
- 3. 本机不支持 MP3-Pro 档案
- 4. 本机支持写入多区段的光碟
- 本机仅可播放附有下列附档名的相片或曲目: JPG 或 jpg、 BMP 或 bmp、MP3 或 mp3 等。
- 6. 各光碟录制的群组(文件夹)及音轨(档案)数目等不同,读取内 容所需的时间也不同。
- 7. 播放相片档时,无法使用「F.F.快转」或「REW 倒转」的播放功能。
- 8. 本机支持的 MP3 档位元率: 32kbps~320kbps

#### 播放相片档

#### 播放 JPEG/BMP 档

- 将相片光碟置入光碟托盘,或将相片档存在硬碟上。 存在硬碟上的相片档可由硬碟播放。
- 2. 按[HDD/DVD] 键选取 HDD 或 DVD。
- 3. 按清单中的[BOWSER 浏览器]键,会出现有代表图像 的浏览选单

如需变更播放装置,按[◀][▶][▲][▼]将标示游标移至 HDD 图标 或 DVD 图标 依据设定的讯号源而定,然后按[OK 确认] 变 更设定。\_\_\_\_\_

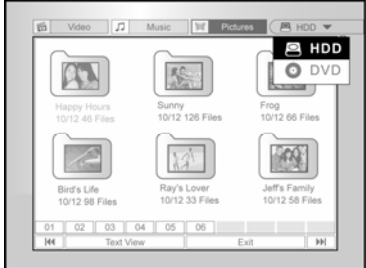

 4. 按[◀][▶]将标示游标移至「Pictures 相片」图标, 然后 按[OK 确认] 检视有代表图像的档案选单。

如需检视文字选单,请将标示游标移至「Text View 文字模式」 图标,然后按[OK 确认]

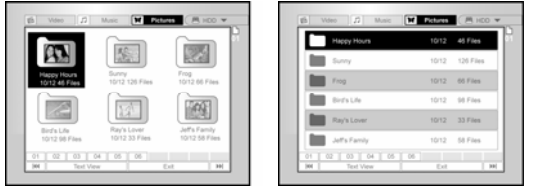

- 5. 按[◀][▶][▲][▼]将标示游标移至欲播放的档案,然后 按[OK 确认]
- 在播放过程中,按[◀][▶]跳到下一个档案或回到前一 个档案确认

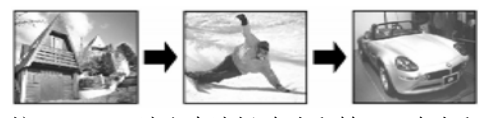

7. 按 [▲] [▼] 选取来选择[向右翻转]、[ 向左翻转]、[向上翻转]或[向下翻转]。

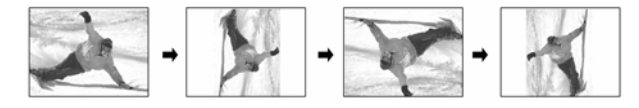

- 8. 按 [II▶ PAUSE 暂停] 暂停播放。
- 9. 按 [■ STOP 停止] 停止播放

## 播放音乐档,播放相片档

#### 播放音乐CD

播放音乐 CD

- 1. 将音乐 CD 置入光碟托盘。 光碟会自动开始播放
- 2. 按[▶▶] NEXT 前跳] 或[I◀◀ PREVIOUS 后跳] 跳到 下一个曲目或回到前一个曲目。
- 3. 按[II▶ PAUSE 暂停] 暂停播放。
- 4. 按 [■ STOP 停止] 停止播放
- 5. 按数字键 (0~9) 选取音乐曲目, 然后按[OK 确认] 开始播放选择的曲目

#### 以幻灯片模式播放(相片配合音乐)

同时播放同一张光碟上的相片和音乐档

- 将录有相片和音乐档的光碟置入光碟匣,或确认硬碟 存有该相片和音乐档,存在硬碟上的相片和音乐档可 由硬碟播放。
- 2. 按 [♥GUIDE] 显示 GUIDE 荧幕选单。
- 按 [▲] [▼] 选取「PLAYBACK 播放」图标, 然后按 [OK 确认]。
- 按 [▲] [▼] 选取以 DVD 或 HDD 播放档案, 然后按 [OK 确认]。

#### 附注:

可同时播放存在同一张光碟上的相片和音乐档

5. 按 [▲] [▼] 选取 「Pictures with Music 相片配合音乐」 图标,然后按[OK 确认]。 会先出现相片档的浏览选单

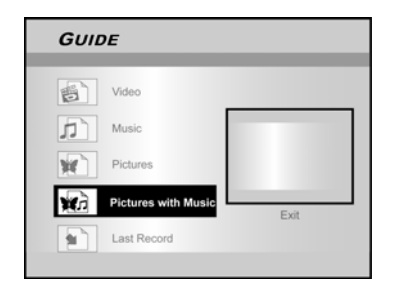

- 按 [▲] [▼] [◀] [▶] 选取要播放的相片档,然后按 [OK 确认]。
   会出现音乐档的浏览选单
- 7. 按 [▲] [▼] [▲] [▶] 选取要播放的音乐档,然后按
   [OK 确认]。
   开始播放

- 8. 在播放时,按 [▶▶INEXT 前跳] 或 [I◀◀PREVIOUS 后跳] 跳到下一个音乐档或回到前一个音乐档。
- 9. 按 [▲] [▼] 选取来选择[向右翻转]、[ 向左翻转]、[向 上翻转]或[向下翻转]。
- 10. 按[II PAUSE 暂停] 暂停播放。
  按[■ STOP 停止] 停止播放
  第一次按下 [■ STOP 停止] 时,荧幕上会显示「请按播放
  键继续播放」,按 [▶PLAY 播放] 即可继续播放
  第二次按下 [■ STOP 停止] 可完全停止播放

## COPY 复制

本机具有「单键复制」的功能,可将录制的档案从硬盘复制到光 碟,或从光碟复制到硬碟。本功能仅适用于 JPEG、BMP、MP3 档及录制的视频节目。

#### 光碟复制到硬碟

- 1. 按[STANDBY-ON 电源] 开启本录影机及电视的电源。
- 2. 按[▲OPEN/CLOSE 开启/关闭] 开启光碟托盘,将标 签面朝上置入光碟。
- 3. 按[HDD/DVD] 键选取 DVD。
- 4. 按[BROWSER 浏览器] 键浏览档案。
- 按[▲][▼][◀][▶]将标示游标移至欲复制的档案,然后 按[COPY 复制]。
   该档案会复制到您的硬碟上

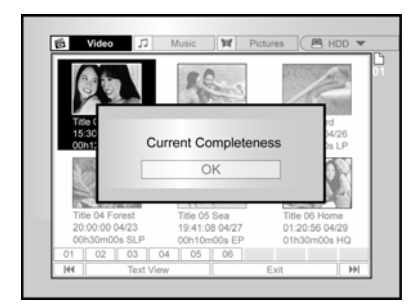

#### 附注:

- 同时也会复制浏览选单上的节目名称、章节标记(视频节目的) 以及代表图像的标记。
- 录制到影像格式的光碟上时,复制版的章节标记位置可能和 原版的位置略有出入。
- 3. 如果该节目仅可复制一次时,无法使用「单键复制」的功能。
- 4. 如需利用本机重制或复制资料,您必须拥有该资料的著作权、向拥有著作权者取得复制的授权、或是拥有法定权利可以重制或复制。除非您拥有著作权、向拥有著作权者取得授权、或是拥有法定权利可以重制或复制,否则可能违反著作权法等法律规定,可能必须赔偿损失及其他补偿。

#### 光碟复制到硬碟

- 1. 按[STANDBY-ON 电源] 开启本录影机及电视的电源。
- 按[▲OPEN/CLOSE 开启/关闭] 开启光碟托盘,将标签面朝上置入光碟。 请务必置入可录制的光碟 再按键一次关上光碟匣 置入新的可录制光碟后,本机会自动开始格式化光碟。
- 3. 按[HDD/DVD] 键选取 DVD。
- 4. 按[BROWSER 浏览器] 键浏览档案。
- 5. 按[▲][▼][◀][▶]将标示游标移至欲复制的档案, 然后 按[COPY 复制]。

该档案会复制到您的光碟上

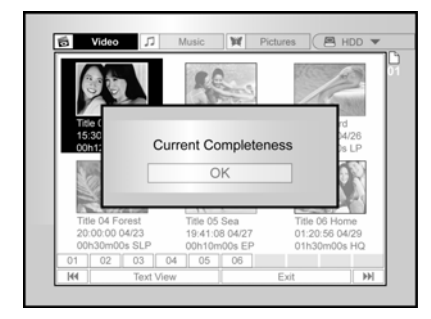

#### 开始编辑前

本节将说明本机的基本编辑功能。请在光碟封片前完成所有的编 辑工作,光碟封片后即无法编辑内容。仅有录影节目(标题)可 以进行编辑。

#### 附注:

如为 DVD+R 光碟内的录影节目,设定的编辑功能(插入,重新 命名或隐藏章节标志)在其他 DVD 录放影机或光碟机播放时无 效。

#### 浏览选单

- 1. 按 [STANDBY-ON 电源] 及 [HDD/DVD] 选取欲浏 览 DVD 或 HDD 的内容。
- 2. 按 [BROWSER 浏览器] 键显示浏览选单。
- 按 [◀] [▶] [▲] [▼]选取欲编辑的节目,然后按 [EDIT 编辑] 出现编辑画面。

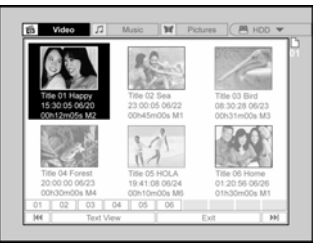

#### 为节目命名(录制在硬碟和DVD光碟上的节目)

按 [▲] [▼] 选取「Rename 重新命名」, 然后按 [OK 确认]

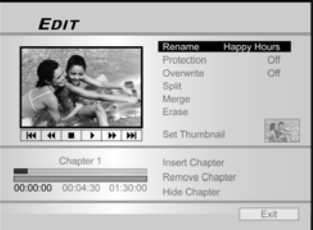

#### 2. 出现为节目命名的选单

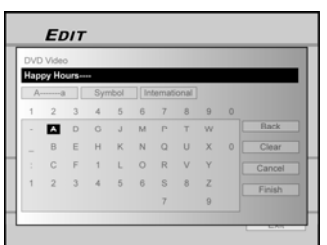

3. 输入新的标题前,先按 [▲] [▼]选取「清除」图标, 然后按 [OK 确认]

按 [◀] [▶] [▲] [▼] 选取「倒退」删除字母

 4. 标题输入完毕后,按 [◀] [▶] [▲] [▼] 选取「完成」, 然后按 [OK 确认]

#### 附注:

名称栏位最多仅可输入 30 个字母, 且不得空白。

#### 保护节目(录制在硬碟和DVD光碟上的节目)

启动保护功能可保护节目,避免不小心的消除或编辑动作。 您无法编辑或消除保护功能「ON 开启」的节目 如需编辑节目,必须先解除档案的保护功能。

- 1. 按 [BROWSER 浏览器] 键显示浏览选单。
- 按 [◀] [▶] [▲] [▼] 选取欲编辑的节目,然后按 [EDIT 编辑] 出现编辑画面。
- 3. 按 [▲] [▼] 选取 「Protect 保护」, 然后按 [OK 确认]。
- 4. 按 [OK 确认] 选取「ON 开启」或「OFF 关闭」

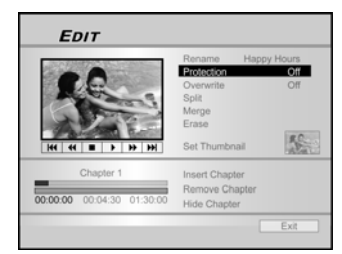

5. 按 [▲] [▼] 选取「EXIT 离开」, 然后按 [OK 确认]。

#### 附注:

DVD+R 光碟封片后即无法保护录制的节目。

#### 复写节目(只适用DVD光碟)

- 1. 按 [HDD/DVD] 选取 DVD。
- 2. 按 [BROWSER 浏览器] 键显示浏览选单。
- 按 [◀] [▶] [▲] [▼] 选取欲编辑的节目,然后按 [EDIT 编辑] 出现编辑画面。
- 按 [▲] [▼] 选取「Overwrite 复写」, 然后按 [OK 确 认]

设定「复写」模式

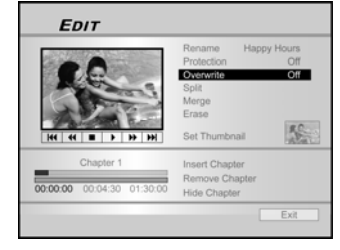

5. 按 [▲] [▼] 选取「EXIT 离开」, 然后按 [OK 确认]

#### 附注:

「复写」功能不适用于存在硬碟的录影节目,或时封片的 DVD+R 光碟。

#### 分割节目(只适用硬碟或 DVD+RW光碟)

本功能可将录影节目(标题)分割为两个不同的区段,分割后可 再合并起来。本功能仅适用长度为6秒以上的节目。

- 1. 按 [BROWSER 浏览器] 键显示浏览选单。
- 按 [◀] [▶] [▲] [▼] 选取欲编辑的节目,然后按 [EDIT 编辑] 出现编辑画面。
- 先按 [▶PLAY 播放] 开始播放节目 按 [▶▶] NEXT 前跳] 或 [◀◀ PREVIOUS 后跳] 跳 到下一个章节或回到前一个章节 按 [▶▶ F.F.快转] 或 [◀◀ REW 倒转] 开始快转或 倒转搜寻

4. 将标示游标移至「Split 分割」,然后按[OK 确认]确认 在播放过程中,节目会从您按[OK确认]的地方分割为两个节目

- 5. 分割完毕后, 会回到浏览选单。
- 如需分割更多节目, 请重复步骤 2 ~ 4, 或按 [▲] [▼] 选取 「EXIT 离开」, 然 后按 [OK 确认] 离 开选单。

| -                         | Rename Happy<br>Protection | / Hour<br>Of |
|---------------------------|----------------------------|--------------|
| a state of                | Soll<br>Merge<br>Erase     | 0            |
| Chapter 1                 | Set Thumbnail              | 1            |
| 0:00:00 00:04:30 01:30:00 | Remove Chapter             |              |

#### 附注:

分割功能仅适用长度为6秒以上的录影节目。

#### 将两个节目合并为一个(只使用硬碟或DVD+RW 光碟)

本功能可将两个节目合并为一个,合并后可再分割开。

- 1. 按 [BROWSER 浏览器] 键显示浏览选单。
- 按 [◀] [▶] [▲] [▼] 选取欲编辑的节目,然后按 [EDIT 编辑] 出现编辑画面。
- 3. 按 [▲] [▼] 选取「Merge 合并」, 然后按 [OK 确认] 出现可进行合并的所有节目清单
- 按 [◀] [▶] [▲] [▼] 选取欲合并的节目,然后按 [OK 确认]

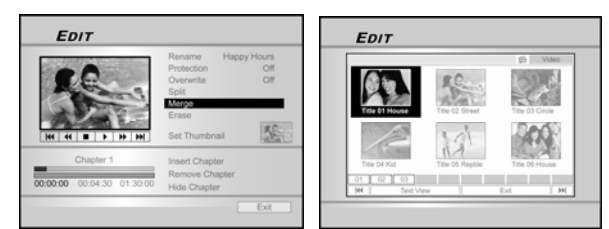

5. 如需分割更多节目,请重复步骤 2~4,或按 [▲] [▼] 选取「EXIT 离开」,然后按 [OK 确认] 离开选单。

#### 附注:

- 录制在 DVD+RW 光碟上的视频节目,仅可与前一个/下一个 节目合并,并且仅能合并具有同样录制品质、视讯来源、影 音设定的节目,否则无法使用本功能。
- 录制在内奸硬碟上的视频节目,可与硬碟内的任一视频节目 合并,但合并的节目须有同样的录制品质、视讯来源及影音 设定。

#### 删除节目

#### 本功能可删除节目。

请注意,节目一旦删除后即无法恢复。

- 1. 按 [BROWSER 浏览器] 键显示浏览选单。
- [◀] [▶] [▲] [▼] 选取欲编辑的节目,然后按 [EDIT 编辑] 出现编辑画面。
- 3. 按 [▲] [▼] 选取「Erase 删除」。
- 4. 按 [OK 确认]确认设定。 删除选取的节目。

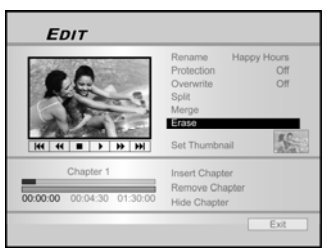

5. 如需删除更多节目,请重复步骤 2~4,或按 [▲] [▼] 选取「EXIT 离开」,然后按 [OK 确认] 离开选单。

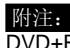

DVD+R 光碟封片后即无法删除录制的节目。

#### 设定节目的代表图像

通常系统会使用录制节目的第一个画面为索引画面,您也可以选 择节目中的任一画面为索引画面。

- 1. 按 [BROWSER 浏览器] 键显示浏览选单。
- 按 [◀] [▶] [▲] [▼] 选取欲编辑的节目,然后按 [EDIT 编辑] 出现编辑画面。
- 先按 [▶PLAY 播放] 开始播放节目 按 [▶▶ NEXT 前跳] 或 [I◀◀ PREVIOUS 后跳] 跳 到下一个章节或回到前一个章节 按 [▶▶ F.F.快转] 或 [◀◀ REW 倒转] 开始快转或 倒转搜寻

重复按即可快转或倒转播放节目。

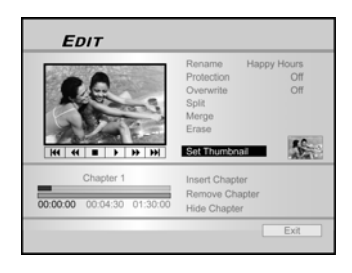

4. 按 [▲] [▼] 选取「Set Thumbnail 设定代表图像」。

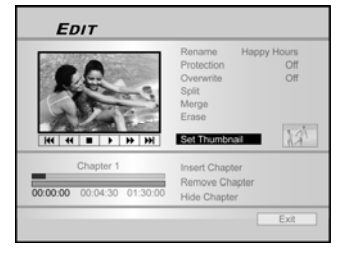

- 5. 在播放过程中,按[OK 确认]选取图像,并设定为视频 节目的代表图像。
- 如需设定更多节目的代表图像,请重复步骤 2~5,或 按 [▲] [▼] 选取「EXIT 离开」,然后按 [OK 确认] 离 开选单。

#### 附注:

DVD+R 光碟封片后就无法设定录制节目的代表图像。

#### 插入章节编号

在播放过程中,您可以插入及删除节目的章节编号。

- 1. 按 [BROWSER 浏览器] 键显示浏览选单。
- 按 [◀] [▶] [▲] [▼] 选取欲编辑的节目,然后按 [EDIT 编辑] 出现编辑画面。

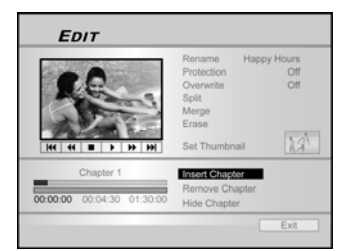

- 3. 按 [▲] [▼] 选取「Insert Chapter 插入章节编号」。
- 4. 先按 [▶PLAY 播放] 开始播放节目 按 [▶▶] NEXT 前跳] 或 [◀◀ PREVIOUS 后跳] 跳 到下一个章节或回到前一个章节 按 [▶▶ F.F.快转] 或 [◀◀ REW 倒转] 开始快转或 倒转搜寻 重复按即可快转或倒转播放节目。
- 5. 播放到要插入的地方时,按[OK 确认] 插入章节编号。
- 如需插入更多节目的章节编号,请重复步骤 2~5,或 按 [▲] [▼] 选取「EXIT 离开」,然后按 [OK 确认] 离 开选单。

#### 附注:

- 1. DVD+R 光碟封片后,录制节目就无法插入章节编号。
- 2. 如未进入「EDIT 编辑」选单,在录制过程中按[EDIT 编辑], 可在录制的区段中手动新增章节编号。

#### 删除章节编号

在播放过程中,您可以设定及删除节目的章节编号。

- 1. 按 [BROWSER 浏览器] 键显示浏览选单。
- 按 [◀] [▶] [▲] [▼] 选取欲编辑的节目,然后按 [EDIT 编辑] 出现编辑画面。

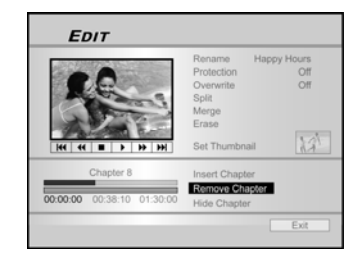

- 3. 按 [▲] [▼] 选取 「Remove Chapter 删除章节编号」。
- 4. 先按 [▶PLAY 播放] 开始播放节目 按 [▶▶] NEXT 后跳] 或 [◀◀ PREVIOUS 前跳] 跳 到下一个章节或回到前一个章节 按 [▶▶ F.F.快转] 或 [◀◀ REW 倒转] 开始快转或 倒转搜寻 重复按即可快转或倒转播放节目。
- 5. 播放到要删除的地方时,按[OK 确认] 删除章节编号。
- 如需删除更多节目的章节编号,请重复步骤 2~5,或 按 [▲] [▼] 选取「EXIT 离开」,然后按 [OK 确认] 离 开选单。

#### 附注:

- 1. 本功能不适用于无章节标记的录影节目(标题)。
- 2. 录影节目(标题)的第一个章节标记无法删除。

#### 隐藏章节

- 在播放过程中,您可以设定及隐藏节目的章节。
- 1. 按 [BROWSER 浏览器] 键显示浏览选单。
- 2. 按 [◀] [▶] [▲] [▼] 选取欲编辑的节目,然后按 [EDIT 编辑] 出现编辑画面。

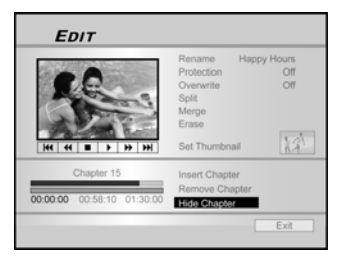

- 3. 按 [▲] [▼] 选取「Hide Chapter 隐藏章节」。
- 4. 先按 [▶PLAY 播放] 开始播放节目 按 [▶▶] NEXT 前跳] 或 [◀◀ PREVIOUS 后跳] 跳 到下一个章节或回到前一个章节 按 [▶▶ F.F.快转] 或 [◀◀ REW 倒转] 开始快转或 倒转搜寻 重复按即可快转或倒转播放节目。
- 5. 播放到要隐藏的章节,按[OK 确认] 隐藏章节。
- 6. 播放到要隐藏的章节,按 [▲] [♥]选取「显示章节」,然后按[OK 确认]。
  在播放被隐藏的章节时,才可以使用「显示章节」的功能。
  按 [▶▶] NEXT 后跳] 或 [I◀◀ PREVIOUS 前跳] 跳到被隐藏的章节
- 如需隐藏更多节目的章节编号,请重复步骤 2~5,或 按 [▲] [▼] 选取「EXIT 离开」,然后按 [OK 确认] 离 开选单。

#### 附注:

- 1. DVD+R 光碟封片后,就无法隐藏录制节目的章节。
- 2. 本功能不适用于无章节标记的节目。
- 3. 执行本功能后, 仅会在播放时隐藏该节目的章节。
- 在编辑模式中,设定隐藏的章节标记颜色较暗,同时 PIP (字 母画面)的左下角会出现「Hidden 隐藏」的字样。

## DISK TOOLS 工具箱

#### 抹除

抹除光碟或硬碟的内容前,请先确认所有重要内容已经备份妥 当。本功能会永久消除所有的内容。

#### 注意:

使用 **DVD+R** 光碟时,抹除的功能可以消除内容并建立新的格式。您也可以用抹除的功能来清空硬碟。

- 1. 按 [DISK TOOLS 工具箱] 键显示工具箱选单。
- 2. 按 [▲] [▼] 选取 [Erase 抹除], 然后按 [OK 确认]。

| DISK Tools |                          |      |   |
|------------|--------------------------|------|---|
| đ          | Erase                    |      | , |
| 9          | Finalize<br>(Compatible) |      |   |
| P          | CleanUp Disk             |      |   |
| 2          | Defragment               | Exit |   |

- 3. 按[HDD/DVD] 选取 DVD 或 HDD, 然后按 [OK 确 认]。
- 4. 按 [OK 确认] 开始抹除内容。 开始进行抹除。

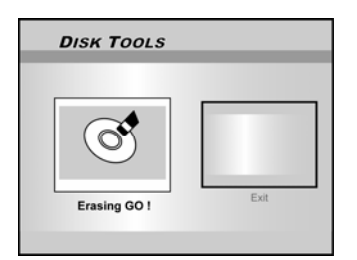

5. 完毕后,选取「EXIT 离开」,然后按 [OK 确认]。

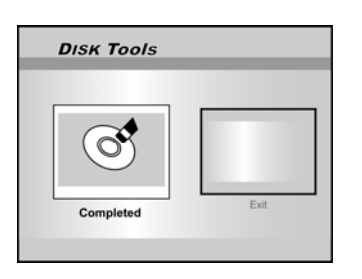

#### 封片(Make Compatible 制作相容化格式)

#### 注意:

#### DVD+R 光碟:

光碟必须封片后,才能与他人分享您的数位内容。DVD+R 光碟 封片后,即可在其他 DVD 光碟机或电脑上播放。

#### 附注:

DVD+RW 光碟不需要封片

- 1. 按 [DISK TOOLS 工具箱] 键显示工具箱选单。
- 2. 按 [▲] [▼] 选取「封片」图标, 然后按 [OK 确认]。

开始进行封片。

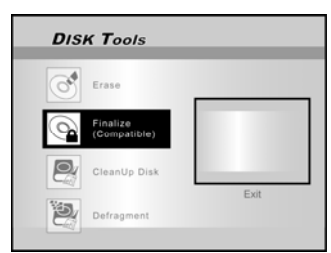

3. 完毕后,选取「EXIT 离开」,然后按 [OK 确认]。

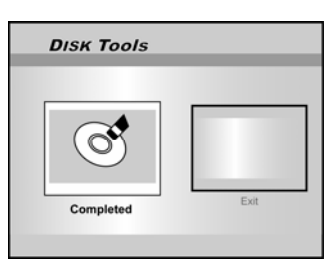

## DISK TOOLS 工具箱

#### 清理硬碟(录在硬碟的内容)

- 1. 按 [DISK TOOLS 工具箱] 键显示工具箱选单。
- 按 [▲] [▼] 选取「Cleanup Disk 清理硬碟」, 然后按 [OK 确认]。

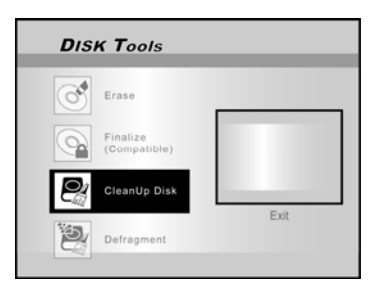

按 [▲] [▼] 选取「Delete Older Files 删除较旧的档案」、「Delete Larger Files 删除较大的档案」、「Delete Seldom Played Files 删除不常播放的档案」、「Delete Album 删除专辑」或「Delete All 全部删除」,然后按[OK 确认]。

| DISK Tools          | DISK Tools                                                                                                    |
|---------------------|----------------------------------------------------------------------------------------------------|
| Control Close Felos | Contex Other Files  Contex Larger Files  Contex Larger Files  Contex Larger Files  Contex Advan  Exit  Exit Exit |

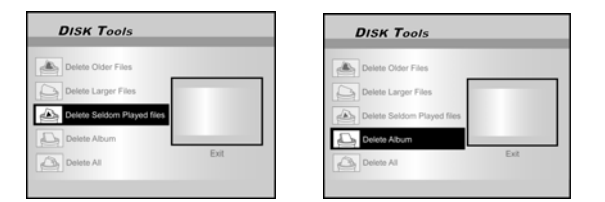

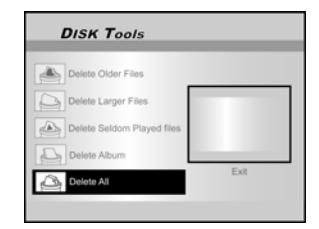

4. 开始清理硬碟

每个步骤进行时,系统会询问您是否确认,请按 [OK 确认] 确认

5. 完毕后,请将标示游标移至「EXIT 离开」, 然后按 [OK 确认] 离开选单

#### 附注:

「Cleanup Disk 清理硬碟」的功能会永久删除选取的档案。

#### 硬碟重组(录在硬碟的内容)

「硬碟重组」藉由建立连续区块以重组硬碟的内容,并整理出可 用空间。

- 1. 按 [DISK TOOLS 工具箱] 键显示工具箱选单。
- 按 [▲] [▼] 选取「Defragment 硬碟重组」, 然后按 [OK 确认]。

开始进行硬碟重组。

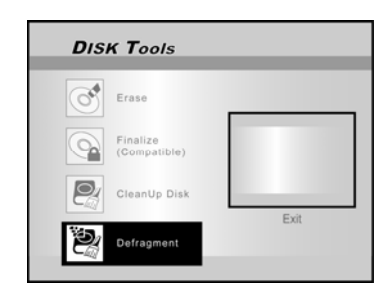

3. 完成「硬碟重组」后,按[▶]和[OK 确认] 离开工具箱 选单。

| DISK Tools |      |
|------------|------|
| Completed  | Exit |

#### 附注:

- 1. 在此过程中,硬碟内容不会遗失不见。
- 2. 建议经常进行「Defragment 硬碟重组」,以提升机器效能。

## GUI 操作介面

#### 系统

影像输出 改变影像输出讯号 Component Progressive 循序扫描

#### 时钟样式

选取时钟样式,设定系统时钟 月/日/年-12小时 日/月/年-12小时 年/月/日-12小时 月/日/年-24 小时 日/月/年-24 小时 年/月/日-24 小时

日期 设定系统时钟的日期

时间 设定系统时钟的时间 AM/PM

时:分:秒

待机睡眠

关闭/30/60/90/120 分钟(预设:关闭)

#### 附注:

「待机睡眠」可设定多久未侦测到系统运作 (例如录制、播放。 预约录影或编辑)时,DVD光碟机将转为「STANDBY待机」 模式。 载入原始设定 ...(关闭) 载入原始设定

#### 声音

数位输出

数位声音输出的设定 PCM (以 PCM 资料启动数位音效输出) (以编码资料启动数位音效输出)(预设) 位元流

**DTS** 输出

启动/关闭数位化剧院用系统 (DTS: Digital Theater System) 输入

**ON** 开启 (启动数位化剧院用系统模式) OFF 关闭 (关闭数位化剧院用系统模式)(预设)

#### 语言

OSD 选取系统操作语言,选项有: English, Chinese, Français, Italia, Espanől

选单语言 选取选单操作语言,选项有: 英文 (English), 中文 (Chinese) (预设), 法文 (French), 意 大利文 (Italian), 西班牙文 (Spanish)

声音语言 选取选单操作语言,选项有: 英文 (English), 中文 (Chinese) (预设), 法文 (French), 意 大利文 (Italian), 西班牙文 (Spanish)

字幕语言 选取字幕操作语言,选项有: 英文 (English), 中文 (Chinese) (预设), 法文 (French), 意 大利文 (Italian), 西班牙文 (Spanish), 关闭 (off)

#### 播放

画面比例 设定播放时的影音参数 16:9 Wide 4:3 Pan 4:3 L.Box (预设) 全荧幕 宽荧幕 标准荧幕 分级 设定支持 DVD 光碟的内容控制 设定等级 (关闭, 1~8) (预设:关闭) 分级控制等级有: 1: Kid Safe 儿童级 2:G (General Audiences: 普通级) 3: PG (Parental Guidance: 家长辅导级) 4: PG-13 (13 岁以下特别辅导级) 5: PG-R (Parental Guidance Restricted: 家长辅导限制级) 6:R (Restricted:限制级) 7: NC-17 (No One 17 and Under Admitted: 17 岁或者以下 观众禁止观看) 8:Adult 成人级 关闭 (预设) 密码 设定系统保护密码,变更设定时须输入密码。 旧密码 (XXXX) 新密码 (XXXX) \*(预设:0000) 确认 (XXXX) 播放间隔 设定播放 JPEG 档的幻灯片间隔 关闭 3~99秒(预设:5) VCD PBC 启动/关闭 VCD 及 SVCD 光碟的 PBC(Playback control: 控制) 功能 OFF 关闭 ON 开启 (预设)

## GUI 操作介面

### 录制

| 品质<br>设定预设的录着<br>M1<br>M3 | 制品质<br>M2<br>M4         | M2x<br>M6               |
|---------------------------|-------------------------|-------------------------|
| 章节标志<br>设定录制时自z<br>关闭     | 边插入章节的间<br>5/10/15/20/2 | 间隔<br>5/30 分钟 (预设:5 分钟) |

#### **Recording Mode**

| Quality    | Rec. Time (DVD) | Rec. Time (HDD) |  |
|------------|-----------------|-----------------|--|
| M1         | 1 Hour          | 16 Hours        |  |
| M2         | 2 Hours         | 32 Hours        |  |
| M2x        | 2.5 Hours       | 43 Hours        |  |
| М3         | 3 Hours         | 48 Hours        |  |
| M4 4 Hours |                 | 64 Hours        |  |
| M6         | 6 Hours         | 96 Hours        |  |

### 调谐器

视讯来源 → 天线、有线电视 (选取天线输入的类型)

区域 → 选取所在区域

频道工具 → 扫描频道或编辑频道 (选取开始重新扫描频道或编辑频道)

手动微调 → -24~ -10 + 1 ~ +24 (选取手动微调频道的频率)

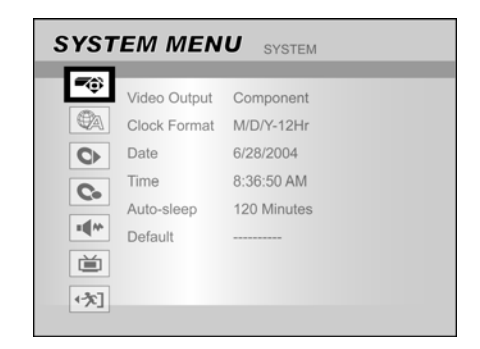

- 1) 按 [SYSTEM MENU 设定] 显示设定选单
- 按 [▲] [▼] 选取「System 系统」,「Language 语言」, 「PLAYBACK 播放」,「Record 录制」,「Audio 声音」 「TV Tuner 调谐器」或「Exit 离开」,然后按 [▶],或按 [◀] 回到上一层。
- 3) 按 [▲] [▼] 选取项目, 然后按 [▶] 或 [OK 确认]
- 4) 按 [▲] [▼] 设定选项, 然后按 [OK 确认]

离开 SYSTEM MENU 设定选单

按 [SYSTEM MENU 设定] 或按 [◀] 直到回到主选单

词汇表

#### 480i/480p

影像讯号的扫描行数及格式 480i 表示以交错格式扫描 480 行,480p 表示以循序扫描格式 扫描 480 行。

#### 画面比例

画面比例意指电视荧幕的长宽比。标准电视的比例为 4:3,高解 析度或宽荧幕的电视比例为 16:9。宽荧幕 (letter box) 电视拥有 较宽的画面可供观赏。

#### 位元流

多频声音资料 (例如 5.1-channel) 在解码为不同频道前的数位格式。

#### 章节 / 节目

章节是 DVD VIDEO 光碟上最小的区段,节目则是最大的区段。 章节属于节目中的区段,类似 VIDEO CD 或音乐 CD 中的曲目/ 音轨。

#### Component 色差视讯

以三种不同资讯频道构成画面的视讯,例如 RGB 及 Y/Cb(Pb)/Cr(Pr) 色差视讯。

#### Composite 复合说明

通用于大多数视讯消费品的单一视讯,包含所有的亮度、色彩及 同步资讯。

杜比数位Dolby Digital ® 六声道系统,包含左、中、右、左后、 右后 LFE(Low-Frequency Effect:重低音喇叭的低频音效) 声 道。需要在光碟机或外部接收器安装 Dolby Digital ® 解码器, 以重现音效,所有重现音效的过程皆是在数位领域完成。并非所 有的杜比数位光碟皆含有六 (5.1) 声道的资讯。

DTS ⑧ (Digital Theater Systems:数位化剧院用系统) DTS ⑧ 代表 Digital Theatre Systems. DTS ⑨ 是含有六 (5.1) 声道的数位环绕音场编码格式,类似 Dolby Digital ⑨ 需要在光 碟机或外部接收器安装 DTS 解码器,以重现音效,所有重现音 效的过程皆是数位领域完成。并非所有的 DTS 光碟皆含有六 (5.1) 声道的资讯。

#### DVD-R

DVD-R 是容量与 DVD-Video 相同的可录制光碟。DVD-R 仅可 写入一次内容,且录制格式和 DVD-Video 一样。

#### DVD-RW

DVD-RW 是可录制及可重复写入的光碟,容量与 DVD-Video 相同。DVD-RW 有两种格式:VR 及 Video 格式。Video 格式 的 DVD 光碟就和 DVD-Video 光碟的格式一样,VR (Video Recording 视讯录制) 格式的光碟则可设定或编辑内容。

#### DVD+R

DVD+R 是容量与 DVD-Video 相同的可录制光碟。DVD+R 仅 可写入一次内容,且录制格式和 DVD-Video 一样。

#### DVD+RW

DVD+RW 是可录制及可重复写入的光碟,可消除录制内容并在 同张光碟上重复录制多达 1,000 次。DVD+RW 的录制格式类似 DVD-Video 的格式。

#### 交错扫描输出

NTSC (一种视讯标准) 可交错 (I) 扫描 480 行。交错扫描系统会 将第一部分的视讯列与第一部分的视讯列交错放置。

#### JPEG

压缩及储存静态影像所普遍采用的档案格式。JPEG 代表「Joint Photographic Experts Group 联合影像专家小组」。JPEG 格式 有下列两种类型:

- Baseline JPEG/基础 JPEG:用于数位相机、网站等
- Lossless JPEG/无失真 JPEG:旧有格式,目前已少见使用

#### 线性 PCM 音频

PCM 代表「Pulse Code Modulation 脉动码调整」。线性 PCM 常用于非压缩的数位音频编码,以及 DVD VIDEO 光碟、音乐 CD 之类的音轨。

#### MP3

MP3 (MPEG1 Audio Layer 3) 是音乐档案的压缩格式,可由附档 名「.mp3」或「.MP3」分辨出来。

#### MPEG

MPEG 代表「Motion Picture Expert Group 动画专家小组」, 是压缩动画的国际标准。 有些 DVD 光碟会采用此格式压缩及录制数位音效。

#### NTSC (National Television System Committee 美国国 家电视系统委员会)

本词最初代表美国国家电视系统委员会,该委员指定了美国电视 系统标准 NTSC 标准:每秒解析度可传送 525 或 480 列、每 秒更新率为 30 格、60Hz 场频。美国、加拿大、拉丁美洲及台 湾多采用 NTSC 电视系统。

#### PAL (Phase Alternation by Line 相位交错扫描线式)

PAL (Phase Alternation Line) 是彩色电视的一种播放标准,采用 地区包括西欧 (法国除外,该国采用 SECAM 标准)、澳洲、中 国、新加坡及马来西亚等。PAL 标准: 每秒垂直解析度可传送 625 列、每秒更新率为 25 格、50Hz 场频。

#### PBC

代表播放控制 (Playback Control) 功能, VCD (Video CD) 或 SVCD (Super VCD) 光碟的互动使用特殊功能。

#### S-VIDEO

此类视讯提供的画面品质较标准的复合连接端子佳,多用 Super VHS (高解析度录影)、DVD 光碟。高阶电视荧幕等。

#### 轨道

SVCD, VCD, 音乐 CD 光碟利用轨道分割光碟的内容。

### 规格

| 支持的光碟类型(只读):                |  |
|-----------------------------|--|
| DVD-R/RW, DVD+R/RW, CD-R/RW |  |
|                             |  |

支持的内容格式:

- 1) DVD-VIDEO
- 2) Video CD
- 3) Super VCD

- 4) 音乐 CD

- 5) MP3

- 最多可辨识的档案数量: 9999 个档案
- 压缩率: 32kbps ~ 320kbps
- 6) JPEG/BMP
- 最多可辨识的相片数量: 9999 个档案

- 支持的可录制媒体:
- 1) 内建硬碟
- 2) DVD+R/DVD+RW

#### 影片的录制模式

| 模式  | DVD    | 硬碟    |
|-----|--------|-------|
| M1  | 1hr    | 16hrs |
| M2  | 2hrs   | 32hrs |
| M2x | 2.5hrs | 43hrs |
| M3  | 3hrs   | 48hrs |
| M4  | 4hrs   | 64hrs |
| M6  | 6hrs   | 96hrs |

#### 影片的录制格式

MPEG2: DVD+VR(M1/M2/M2x/M3/M4 模式) MPEG1: DVD+VR(M6 模式)

#### 声音的录制格式

DVD+VR(M1/M2/M2x/M3/M4/M6 模式): 杜比数位 2 声 VCD/SVCD : MPEG1 Layer 2 CD-DA : PCM

#### 视频性能

DA 数位类比转换器 Composite 复合视频输出 S-Video 视频输出

Components 色差视频输出

10-bit / 54MHz 1 Vpp 75 Ohm Y: 1 Vpp 75 Ohm C: 0.3 Vpp 75 Ohm Y : 1 Vpp 75 Ohm C<sub>b</sub>: 0.7 Vpp 75 Ohm C<sub>r</sub>: 0.7 Vpp 75 Ohm

#### 支持的声音格式 - 播放 类比输出 2 声道 数位输出 同轴/光织 支持的格式 LPCM 杜比数位 DTS (仅有数位输出) MPEG 音频性能 DA 数位类比转换器 24-bit/96kHz AD 类比数位转换器 24-bit/96kHz 信号杂讯 (1kHz) ≥90dB 动态范围 (1kHz) ≥80dB 声道分离 (1kHz) ≤110dB 总谐波失真 (1kHz) ≤-65dB 解调器 PAL-DK 电视格式 PAL-DK 连接端子 前面板 RCA 连接端子 (黄色) x 1 影像输入 音频左/右输入 RCA 连接端子 (白色/红色) x 1 IEEE 1394 输入 迷你通用埠 (Mini jack) x 1

后面板 影像输出 音频左/右输出 S-VIDEO 视讯输出 影像输入 音频左/右输入 S-VIDEO 视讯输出 Component 色差视讯 循序扫描输出 数位音频输出

#### 4-pin RCA 连接端子 (黄色) x 1 RCA 连接端子 (白色/红色) x 1 4-pin Y/Pb/Pr (绿色/蓝色/红色) x 1

RCA 连接端子 (黄色) x 1

RCA 连接端子 (白色/红色) x 1

同轴 x 1 光织 x 1

### 一般资讯

电源 消耗功率 操作温度 操作湿度 尺寸 (宽 高 长): 净重:

AC 100 ~240V 50/60Hz Approx. 50W +5°C ~ 40°C ( 36F ~ 104F) 5% ~ 80% RH 430 x 66 x 316 公厘 约 4.3 公斤

#### 附注:

本产品规格及设计如右变动恕不另行通知。